# Руководство пользователя мобильного приложения Salyk.kg

1.5.0

## Оглавление

| Регистрация.                                                     | 6  |
|------------------------------------------------------------------|----|
| Подача заявления на получение Логина                             | 6  |
| Регистрация через ЕСИ в качестве индивидуального предпринимателя | 7  |
| Авторизация в личный кабинет налогоплательщика                   |    |
| Вход по логину и паролю                                          | 10 |
| Вход через ЕСИ                                                   | 12 |
| Личный кабинет налогоплательщика                                 | 16 |
| Главная страница                                                 | 16 |
| Просмотр задолженности/переплаты                                 | 17 |
| Имущество                                                        | 18 |
| Страница «Сервисы»                                               | 20 |
| Сервис Бронирование очереди в УГНС                               | 20 |
| Расчет налога на имущество                                       | 26 |
| Сервис «Персональные данные»                                     | 27 |
| Сервис «Информация о состоянии расчетов с бюджетом»              |    |
| Сервис «Е-отчеты»                                                |    |
| Сервис «Запрос справок»                                          |    |
| Сервис «Извещения ГНС»                                           | 35 |
| Сервис "Выверка расчетов"                                        |    |
| Страница «Платежи»                                               |    |
| Страница «Модули»                                                |    |
| Страница «Профиль»                                               |    |
| Модуль ЭТТН                                                      | 41 |
| Входящие документы                                               | 41 |
| Оприходование                                                    | 41 |
| Приобретение (Реализация)                                        |    |
| Приобретение (Перемещение)                                       | 51 |
| Исходящие документы                                              | 52 |
| Реализация- Оптовая                                              | 52 |
| Списание                                                         | 57 |
| Склад                                                            | 63 |
| Мои склады                                                       | 63 |

| Товары на складе                                                      | 66 |
|-----------------------------------------------------------------------|----|
| Вход в модуль ЭТТН по логину и паролю                                 | 67 |
| Модуль Е-Патент                                                       | 70 |
| Модуль Уплата налога                                                  | 75 |
| Проверка задолженности и оплата налогов                               | 75 |
| Проверка налоговой задолженности и задолженности по страховым взносам | 75 |
| Оплата налога и страховых взносов                                     | 77 |
| Транзакции                                                            | 78 |
| Оплата налога на движимое имущество                                   | 79 |
| Словарь терминов                                                      | 81 |

| Рисунок 1. Регистрация                                                                                   | 6  |
|----------------------------------------------------------------------------------------------------|----|
| Рисунок 2 Ворма регистрации налогоплательщика                                                            | 7  |
| Рисунок ЗОкно подтверждения                                                                              | 7  |
| Рисунок 4 Варианты перехода на страницу регистрации ИПИП во страниты перехода на страницу регистрации ИП | 8  |
| Рисунок 5 Процедура идентификации через ЕСИ                                                              | 8  |
| Рисунок 6 Получение кода подтверждения доступным способом                                                | 9  |
| Рисунок 7 Кнопка подачи заявления на регистрацию ИП                                                      | 9  |
| Рисунок 8 Проверка личных данных на корректность                                                         | 9  |
| Рисунок 9 Заполнение формы корректными данными                                                           | 10 |
| Рисунок 10 Авторизация 1 Аторизация в личном кабинете                                                    | 11 |
| Рисунок 11 Авторизация 2 Выбор варианта входа                                                            | 11 |
| Рисунок 12 Авторизация выбор варианта входа                                                              | 12 |
| Рисунок 13 Авторизация выбор варианта входа                                                              | 12 |
| Рисунок 14 Авторизация вход через ЕСИ                                                                    | 13 |
| Рисунок 15 Авторизация. Запрос кода для подтверждения                                                    | 13 |
| Рисунок 16 Авторизация ввод кода подтверждения                                                           | 14 |
| Рисунок 17 Авторизация. Ввод и подтверждение ПИН                                                         | 14 |
| Рисунок 18Авторизация. Изменение ПИН кода /возврат на страницу авторизации                               | 15 |
| Рисунок 19 Авторизация . Вход в ЛК через ЕСИ                                                             | 16 |
| Рисунок 20 Главная страница                                                                              | 17 |
| Рисунок 21 Главная страница. Имеющаяся задолженность                                                     | 18 |
| Рисунок 22Главная страница. Просмотр деталей по задолженности                                            | 18 |
| Рисунок 23Просмотр данных по переплате                                                                   | 18 |
| Рисунок 24Главная страница. Имущество, зарегистрированное на пользователя                                | 19 |
| Рисунок 25 Главная страница. Имущество, зарегистрированное на пользователя                               | 19 |
| Рисунок 26 Главная страница. Характеристики имущества                                                    | 19 |
| Рисунок 27 Сервисы. Сервисы мобильного кабинета НП                                                       | 20 |
| Рисунок 28 Сервис "Бронирование очереди"                                                                 | 21 |
| Рисунок 29 Окно ввода данных для записи на прием                                                         | 22 |

| Рисунок 30 Список записей на прием в УГНС                                   | . 23 |
|-----------------------------------------------------------------------------|------|
| Рисунок 31 Редактирование/отмена записи                                     | . 24 |
| Рисунок 32Окно для ввода кода активации                                     | . 25 |
| Рисунок 33 Электронный талон на обслуживание                                | . 25 |
| Рисунок 34 Сервисы. Калькуляторы расчетов на имущество                      | . 26 |
| Рисунок 35 Сервисы. Расчет суммы налога на имущество по заданным параметрам | . 27 |
| Рисунок 36 Сервисы                                                          | . 28 |
| Рисунок 37 Сервисы                                                          | . 28 |
| Рисунок 38 Сервисы. Информация о состоянии расчетов с бюджетом PDF формате  | . 29 |
| Рисунок 39 Сервисы. Страница «Подача отчетов»                               | . 29 |
| Рисунок 40 Сервисы. Заполненная форма отчета                                | . 30 |
| Рисунок 41 Сервисы. «Журнал электронных отчетов»                            | . 31 |
| Рисунок 42 Сервисы 10. «Документ отчета в формате PDF»                      | . 31 |
| Рисунок 43 Сервисы . «Выбор справки»                                        | . 32 |
| Рисунок 44 Сервисы. Заполнение формы                                        | 33   |
| Рисунок 45Сервисы. Созданный запрос и завершенный                           | 34   |
| Рисунок 46. Сервисы. Файл справки в формате ПДФ для скачивания              | . 35 |
| Рисунок 47 Сервис. Журнал извещений                                         | . 35 |
| Рисунок 48 Получение данных "Выверка расчетов"                              | . 36 |
| Рисунок 49 Выверка расчетов в формате ПДФ                                   | . 37 |
| Рисунок 50Платежи                                                           | . 37 |
| Рисунок 51 Модули                                                           | . 38 |
| Рисунок 52 Профиль. Личная страница                                         | . 39 |
| Рисунок 53 Профиль. Уведомления                                             | . 39 |
| Рисунок 54 Профиль. Настройки                                               | . 40 |
| Рисунок 55 Профиль . Кнопка выхода из приложения                            | . 40 |
| Рисунок 56 Разделы модуля ЭТТН                                              | 41   |
| Рисунок 57 Создания документа оприходования                                 | 42   |
| Рисунок 58 Добавление новой записи                                          | . 43 |
| Рисунок 59 Добавление новой записи, заполнение полей                        | 44   |
| Рисунок 60 Добавление товара, создание документа оприходования              | . 45 |
| Рисунок 61 Записи в разделе оприходование                                   | . 45 |
| Рисунок 62 Подтверждение/удаление записи                                    | . 46 |
| Рисунок 63 Вкладка «Список товаров»                                         | 47   |
| Рисунок 64 Раздел «Приобретение (Реализация)»                               | . 48 |
| Рисунок 65 Общая информация                                                 | . 49 |
| Рисунок 66 Список товаров                                                   | . 49 |
| Рисунок 67 Подтверждение, удаление, скачивание файла                        | . 50 |
| Рисунок 68 Список кодов маркировок                                          | . 51 |
| Рисунок 69 Подтверждение, удаление, скачивание файла                        | . 51 |
| Рисунок 70 Список товаров                                                   | . 52 |
| Рисунок 71 Список кодов маркировок                                          | . 52 |
| Рисунок 72 Создание записи Реализации-Оптовой                               | . 53 |
| Рисунок 73 Добавление товара                                                | . 54 |

| Рисунок 74 Сохранение новой записи                                     | 54 |
|------------------------------------------------------------------------|----|
| Рисунок 75 Сканирование QR кода с товарной позиции                     | 55 |
| Рисунок 76 Отправление/Удаление/Скачивание файла                       | 56 |
| Рисунок 77 Список товаров                                              | 57 |
| Рисунок 78 Создание записи в разделе «Списание»                        | 58 |
| Рисунок 79 Форма создания документа списания, добавление товара        | 59 |
| Рисунок 80 Добавление маркируемого товара в разделе «Списание»         | 60 |
| Рисунок 81 Сохранение документа списания                               | 61 |
| Рисунок 82 Не подтвержденные записи в разделе «Списание»               | 62 |
| Рисунок 83 Редактирование/подтверждение/удаление документа на списание | 62 |
| Рисунок 84 Список товаров                                              | 63 |
| Рисунок 85 Список кодов маркировок                                     | 63 |
| Рисунок 86 Создание склада                                             | 64 |
| Рисунок 87 Форма создания склада                                       | 65 |
| Рисунок 88 Деактивированные/Редактирование склада                      | 65 |
| Рисунок 89 Товары на складе                                            | 66 |
| Рисунок 90 Конвертация товара                                          | 67 |
| Рисунок 91 Вход в модуль ЭТТН                                          | 68 |
| Рисунок 92 Вход в модуль ЭТТН. Выбор способа авторизации               | 68 |
| Рисунок 93 Вход в модуль ЭТТН. Подтверждение входа в модуль            | 69 |
| Рисунок 94 Вход в модуль ЭТТН, разделы модуля                          | 69 |
| Рисунок 95Вкладки патента, создание патента                            | 70 |
| Рисунок 96 Форма создания патента.                                     | 71 |
| Рисунок 97 Детали патента                                              | 72 |
| Рисунок 98 Страница «Чек»                                              | 73 |
| Рисунок 99 Вкладка с созданными патентами                              | 73 |
| Рисунок 100 Информация по созданному патенту.                          | 74 |
| Рисунок 101 Раздел «Проверка задолженности»                            | 75 |
| Рисунок 102 Поиск налоговой и страховой задолженности                  | 75 |
| Рисунок 103 Формирование транзакции на оплату                          | 76 |
| Рисунок 104 Сформированная транзакция на оплату                        | 77 |
| Рисунок 105 Формирование транзакции, заполнение полей                  | 77 |
| Рисунок 106 Создание транзакции                                        | 78 |
| Рисунок 107 Журнал транзакций                                          | 79 |
| Рисунок 108 Раздел «Список движимого имущества»                        | 79 |
| Рисунок 109 Создание платежа, поиск имущества                          | 80 |
| Рисунок 110 Формирование транзакции на уплату                          | 80 |
| Рисунок 111 Транзакции для уплаты налога на движимое имущество         | 81 |

### Регистрация.

Для входа в мобильное приложение Salyk.kg необходимо иметь действующий логин и пароль. Если у вас нет регистрации в налоговом органе вы можете пройти регистрацию несколькоми способами, в данном разделе мы рассмотрим подачу заявления на регистрацию для получения логина и регистрацию с помощью ЕСИ.

#### Подача заявления на получение Логина.

На главной странице в нижней части экрана мобильного устройства нажмите кнопку «Зарегистрируйтесь».

| Гос             | ударственная налоговая служба<br>при Министерстве финансов<br>Кыргызской Республики  |
|-----------------|--------------------------------------------------------------------------------------|
|                 | через логин и пароль                                                                 |
| Логин           |                                                                                      |
| Весдите логи    |                                                                                      |
| Введите         | а пароль                                                                             |
|                 | Войти                                                                                |
| Нажим<br>догово | иая на кнопку, Вы соглашаетесь с условиями<br>ра-оферты и политики конфиденциальност |
|                 | или                                                                                  |
|                 | <ul> <li>Войти другим способом</li> </ul>                                            |
| -               |                                                                                      |
| Стать           | ы индивидуальным предпринимателем                                                    |

Рисунок 1. Регистрация

На странице регистрации введите ваш ИНН и нажмите кнопку поиск. В поле отобразятся ваши данные и район УГНС. После этого придумайте логин и продублируйте его в поле ниже. Важно чтобы пароли совпадали, иначе выйдет ошибка. После того как заполните нажмите кнопку «Зарегистрироваться» и подтвердите действие.

Важно: При подаче заявления на получение логина для входа в мобильное приложение (также как и для веб версии кабинет налогоплательщика <u>cabinet.salyk.kg/</u>) необходимо лично обратиться в УГНС по месту регистарции для получения логина.

| Pe          | гистрац            | ия    |
|-------------|--------------------|-------|
| 129 38003   |                    | م     |
|             |                    | 14/14 |
| Ваши данные | айский р-н         |       |
|             |                    | 0     |
| 4rfvBGT%33  |                    | Q     |
|             |                    |       |
|             | Зарегистрироваться |       |

Рисунок 2 Ворма регистрации налогоплательщика

| Внимание!<br>Вы действительно хотите подать<br>регистрации | » заявку дл | a  |
|------------------------------------------------------------|-------------|----|
|                                                            | Нет         | Да |

Рисунок ЗОкно подтверждения

## Регистрация через ЕСИ в качестве индивидуального предпринимателя.

В Мобильном приложении доступна регистрация индивидуальных предпринимателей через ЕСИ. В данном случае не требуется посещение УГНС для получения логина.

На главной странице или на странице подачи заявки на регистрацию нажмите кнопку "Стать индивидуальным предпринимателем " или "Подать заявление на регистрацию ИП".

| Государственная налоговая служба<br>при Министерстве финансов<br>Кыргызской Республики          |                                                                              |
|-------------------------------------------------------------------------------------------------|------------------------------------------------------------------------------|
| через логин и пароль                                                                            |                                                                              |
| Введите пароль ●<br><ul> <li>Запомнить меня</li> </ul>                                          | Регистрация                                                                  |
| Войти                                                                                           | ИНН физического лица                                                         |
| Нажимая на кнопку, Вы соглашаетесь с условиями<br>договора-оферты и политики конфиденциальности | 014<br>Ваши данные<br>Заполните поле ИНН, чтобы проверить корректность ввода |
| или                                                                                             | Придумайте пароль 💿                                                          |
| <b>о</b> Войти другим способом                                                                  | Повторите пароль 💿                                                           |
| Стать индивидуальным предпринимателем<br>У вас еще нет аккаунга? Зарегистрируйтесь              | Зарегистрироваться                                                           |
|                                                                                                 | Подать заявление на регистрацию ИП                                           |

Рисунок 4 Варианты перехода на страницу регистрации ИП

Пройдите идентификацию в через ЕСИ. Введите ИНН физического лица и пароль ЕСИ.

| Регистра                      | ия                |
|-------------------------------|-------------------|
| ИП через ЕСИ                  |                   |
| 14141525252525                |                   |
|                               | 4 <sub>1</sub>  4 |
| Подать заявление на регистрац | ию ИП             |
|                               |                   |

Рисунок 5 Процедура идентификации через ЕСИ

Получите код любым доступным для вас способом, на Telegram, электронную почту или на номер вашего телефона.

|             | ЕСИ                                                                                                  |
|-------------|----------------------------------------------------------------------------------------------------|
| Выб<br>введ | берите один из предложенный способов и<br>дите сгенерированный одноразовый код в<br>специальное окно |
|             | Получить код через Telegram                                                                          |
|             | Получить код через почту на<br>c*******0@gmail.com                                                   |
|             | Получить код через СМС на номер<br><b>+99655*****04</b>                                              |
|             |                                                                                                    |

Рисунок 6 Получение кода подтверждения доступным способом

Нажмите кнопку "Подать заявление на регистрацию ИП" в верхней части экрана.

|            | Регистрация              |   |
|------------|--------------------------|---|
| Подать зая | вление на регистрацию ИП | > |

Рисунок 7 Кнопка подачи заявления на регистрацию ИП

Далее вам необходимо проверить ваши данные и заполнить все обязательные поля почту, телефон, вид экономической деятельности, обязательно надо выбрать налоговый режим.

| 🗧 Заявление на регистрацию ИП                                                                        |   |  |  |  |
|----------------------------------------------------------------------------------------------------|---|--|--|--|
| Заполните форму, чтобы подать<br>заявление на регистрацию ИП                                         |   |  |  |  |
| Ваши данные                                                                                          | ^ |  |  |  |
| ФИО:<br>Салыков Салык                                                                                |   |  |  |  |
| ИНН:<br><b>129 1988003</b>                                                                           |   |  |  |  |
| Серия и номер паспорта:<br>ID 10124                                                                  |   |  |  |  |
| Гражданство:<br><b>Кыргызская Республика</b>                                                         |   |  |  |  |
| Район УГНС:<br><b>Ленинский район</b>                                                                |   |  |  |  |
| Место жительство (прописки):<br>Кыргызская Республика, г. Бишкек,<br>Ленинский р-н, переулок I<br>14 |   |  |  |  |
| Контактный телефон                                                                                   |   |  |  |  |
| 0###-##-##                                                                                           |   |  |  |  |
| Адрес электронной почты                                                                              |   |  |  |  |
| Введите                                                                                              |   |  |  |  |
|                                                                                                    |   |  |  |  |

Рисунок 8 Проверка личных данных на корректность

| <ul> <li>Заявление на регистрацию ИП</li> </ul> |  |  |  |  |
|-------------------------------------------------|--|--|--|--|
| mail@.com                                       |  |  |  |  |
|                                                 |  |  |  |  |
| произвести налоговую регистрацию                |  |  |  |  |
| Индивидуальный предприниматель                  |  |  |  |  |
| Вид экономической деятельности                  |  |  |  |  |
| 01.12.0 - Выращивание риса 🔹                    |  |  |  |  |
| Выберите подходящий вариант:                    |  |  |  |  |
| О Наличие наемных работников                    |  |  |  |  |
| Произвести регистрацию                          |  |  |  |  |
| <ul> <li>По прописке</li> </ul>                 |  |  |  |  |
| Выберите налоговый режим                        |  |  |  |  |
| <ul> <li>Общий налоговый режим</li> </ul>       |  |  |  |  |
| О Единый налог                                  |  |  |  |  |
| О Налог на майнинг                              |  |  |  |  |
| О Налог на электронную торговлю                 |  |  |  |  |
| Отправить                                       |  |  |  |  |

Рисунок 9 Заполнение формы корректными данными

После заполнения нажмите кнопку "Отравить".

Вам необходимо подождать пока ваша заявка будет обработана. При успешной обработке в данном разделе вы сможете получить документ "Свидетельство о регистрации индивидуального прдепринимателя". В случае отказа к заявлению присваевается статус "Отказано".

## Авторизация в личный кабинет налогоплательщика.

Авторизация в Мобильное приложение Salyk.kg. представлена в нескольких вариантах, далее мы рассмотрим каждый из них подробно.

#### Вход по логину и паролю

Для того что бы войти в ЛК НП мобильного приложения Salyk.kg необходимо иметь действительный логин и пароль. В окне авторизации введите ваши действительные Логин/ пароль и нажмите кнопку «Войти».

| A DECEMBER OF THE DECEMBER OF THE DECEMBER OF |
|----------------------------------------------------------------------------------------------------|
| Государственная налоговая служба<br>при Министерстве финансов<br>Кыргызской Республики                                                                                                    |
| через логин и пароль                                                                                                    |
| 12345678900000                                                                                                    |
| •                                                                                                    |
| 👻 Запомнить меня                                                                                                    |
| Войти                                                                                                    |
| Нажимая на кнопку, Вы соглашаетесь с условиями<br>договора-оферты и политики конфиденциальности<br>или                                                                                                    |
| 🕖 Войти через ЕСИ                                                                                                    |
| Как зарегистрироваться?                                                                                                    |

Рисунок 10 Авторизация 1 Аторизация в личном кабинете

При наличии у пользователя нескольких учетных систем выберите ту, под которой хотите произвести вход, и нажмите кнопку «Войти».

|                  | при Ми<br>Кырг | нистерстве финансов<br>ызской Республики |  |
|------------------|----------------|------------------------------------------|--|
|                  | В              | ойти через                               |  |
| выберите<br>Азам | атов Азам      | ат                                       |  |
|                  |                | Войти                                    |  |

Рисунок 11 Авторизация 2 Выбор варианта входа.

#### Вход через ЕСИ

Для того, чтобы войти через ЕСИ на главной странице нажмите кнопку «Войти другим способом». В окне «Вход через ЕСИ» введите ИНН физического лица и пароль от ЕСИ.

| doobr      | ложаловать:                                                                                                    |                                         |
|------------|----------------------------------------------------------------------------------------------------|-----------------------------------------|
| Іто бы воі | йти в приложение заполни                                                                                                    | ге форму                                |
|            | через логин и пароль                                                                                                    |                                         |
| Логин      |                                                                                                    |                                         |
|            |                                                                                                    | ¢                                       |
| Запом      |                                                                                                    |                                         |
| Juliom     | нить меня                                                                                                    |                                         |
| Sallow     | НИТЬ МЕНЯ<br>Войти                                                                                                    |                                         |
| Нажим      | нить меня<br>вояти<br>ая на кнопку, Вы соглашаетесь<br>ра-оферты и политики конфид                                                                          | о с условиями<br>енциальности           |
| Нажим      | нить меня<br>вояти<br>ая на кнопку, Вы соглашаетесь<br>ра-оферты и политики конфид<br>или —                                                                 | о с условиями<br>енциальности           |
| Нажим      | нить меня<br>вояти<br>ая на кнопку, Вы соглашаетесь<br>ра-оферты и политики конфиди<br>или –<br>или –                                                       | с условиями<br>енциальности             |
| Нажим      | нить меня<br>войти<br>ая на кнопку, Вы соглашаетесь<br>ра-оферты и политики конфид<br>или –<br>войти другим способом<br>У вас еще нет аккаунта? Зарегистрир | о с условиями<br>енциальности<br>уйтесь |

Рисунок 12 Авторизация выбор варианта входа.

На странице «Другой способ авторизации» нажмите кнопку «Войти через ЕСИ». В окне «Вход» введите данные ИНН и пароль от системы Тундук.

| Другой способ авторизации<br>Выберите другой способ авторизации |   |  |  |
|-----------------------------------------------------------------|---|--|--|
| Войти в ЭТТН                                                    | > |  |  |
| Войти через ЕСИ                                                 | > |  |  |
| Войти через логин и пароль                                      | • |  |  |
|                                                                 |   |  |  |

Рисунок 13 Авторизация выбор варианта входа.

| Вхо                                                      | д                                          |
|----------------------------------------------------------|--------------------------------------------|
| Через EC                                                 | A                                          |
| 12903198800000                                           |                                            |
| 4                                                        | 14/14<br>©                                 |
|                                                          |                                            |
| Войти                                                    |                                            |
| Нажимая на кнопку, Вы согл<br>договора-оферты и политики | ашаетесь с условиями<br>конфиденциальности |

Рисунок 14 Авторизация вход через ЕСИ.

Далее для входа запросите код подтверждения на вашу электронную почту или номер телефона. На странице *введите данный код подтверждения.* 

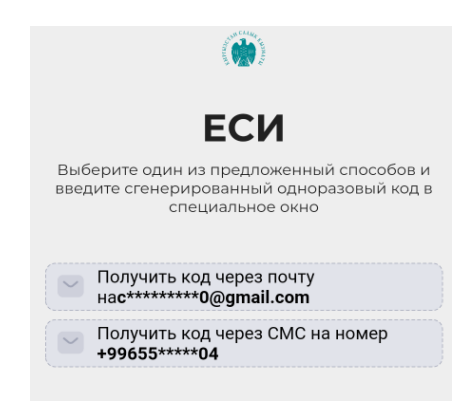

Рисунок 15 Авторизация. Запрос кода для подтверждения

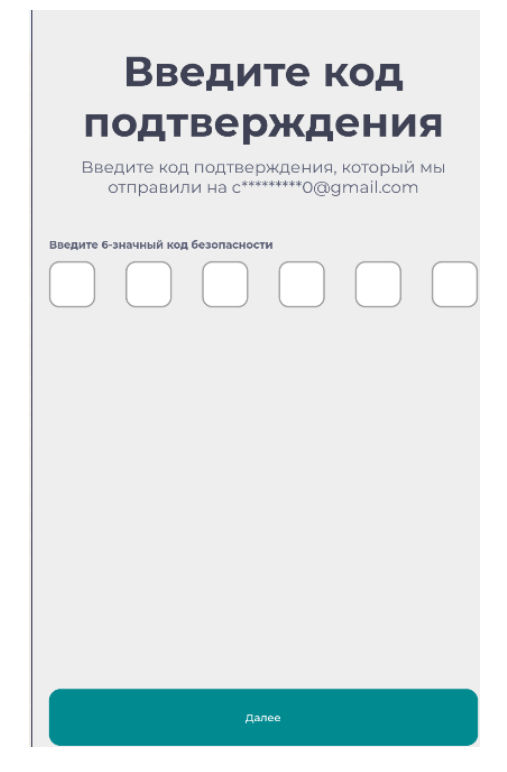

Рисунок 16 Авторизация ввод кода подтверждения

После ввода кода подтверждения создайте ПИН, с помощью, которого вы будете делать последующий вход в приложение. Далее выберите учетную запись для входа.

| Повторно введите пин |   |   |   |  |
|----------------------|---|---|---|--|
| -                    | 0 | 3 |   |  |
|                      |   |   |   |  |
| 1                    |   | 2 | 3 |  |
| 4                    |   | 5 | 6 |  |
| 7                    |   | 8 | 9 |  |
|                      |   | 0 | ٩ |  |

Рисунок 17 Авторизация. Ввод и подтверждение ПИН.

Повторный вход в приложение будет происходить при помощи выбранного ранее ПИНа, при этом есть возможность его изменения при необходимости и возврата на страницу авторизации. (кнопка «Войт через логин и пароль»)

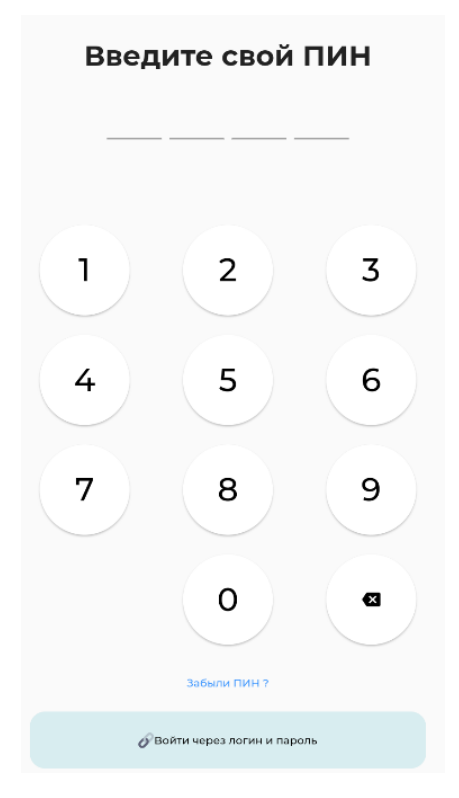

Рисунок 18Авторизация. Изменение ПИН кода /возврат на страницу авторизации

Процесс изменения ПИН кода идентичен процессу выбора ПИН кода. Нажмите кнопку «Забыли ПИН», на указанную почту или номер телефона приходит код подтверждения, далее вводите новый ПИН.

Последующий вход в приложение будет реализовываться с помощью выбранного ПИН, при необходимости можно вернуться на страницу авторизации воспользовавшись кнопкой «Войти через логин и пароль».

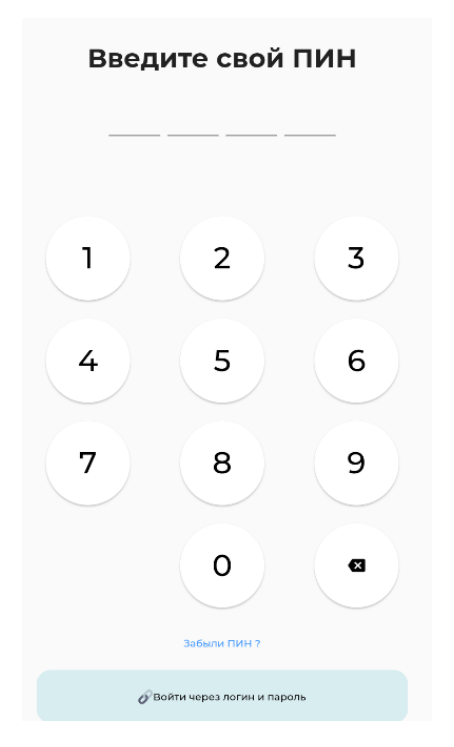

Рисунок 19 Авторизация . Вход в ЛК через ЕСИ.

## Личный кабинет налогоплательщика.

#### Главная страница

При входе в ЛК у налогоплательщика открывается личный кабинет. Обратите внимание на ваши ФИО или наименование организации, под которой вы вошли, они должны быть корректными.

В верху экрана на главной странице отображены слайды/сторисы, описывающие работу приложения, и содержащие иную информацию для пользователя.

На главной странице также расположены сервисы, отображающие задолженность/переплату и информацию по имуществу.

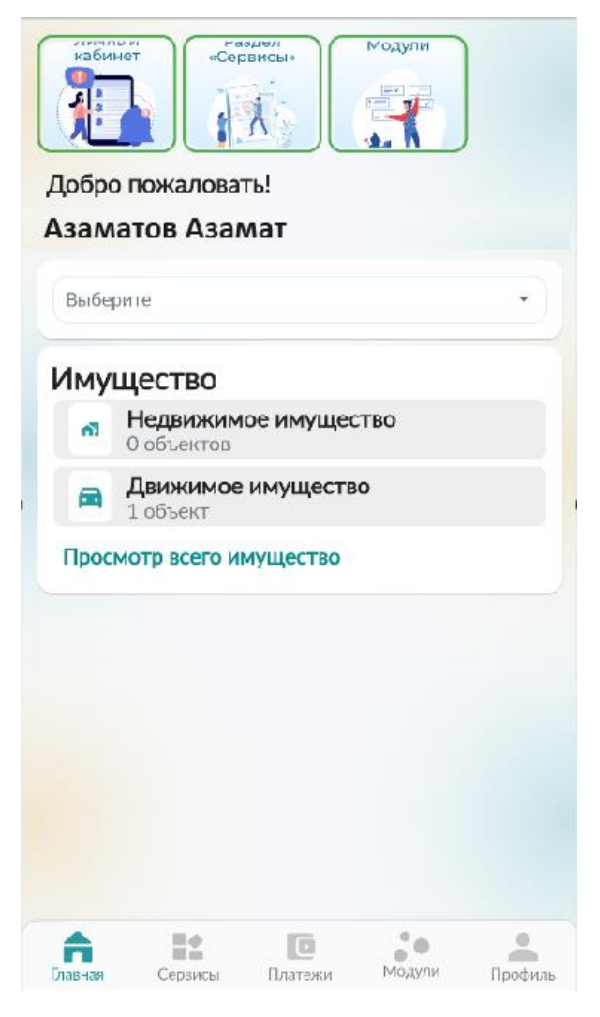

Рисунок 20 Главная страница.

#### Просмотр задолженности/переплаты

В поле ввода выберите УГНС (по умолчанию в данном сервисе имеются УГНС, по которым НП ведет деятельность). При наличии задолженности отобразится сумма за минусовым значением, если задолженности не имеется, то значение будет нулевым. Для просмотра данных по задолженности нажмите кнопку «Детали», данные отобразятся в разрезе налогов.

| Ленинский р-н     | •      |
|-------------------|--------|
| Коплате Переплата |        |
| -162.52           |        |
| Оплатить          | Детали |
|                   |        |

Рисунок 21 Главная страница. Имеющаяся задолженность.

| <                                 | Задолженность              |                      |
|-----------------------------------|----------------------------|----------------------|
| Информация по зад                 | олженности                 |                      |
| Налог на доході<br>компаний       | ы золотодобывающих         | <sup>×</sup> -161.77 |
| Налог на деятел<br>электронной ко | пьность в сфере<br>ммерции | -0.75                |
| Общая сумма п                     | о состояюнию на: 0         | 5-10-2023            |

Рисунок 22Главная страница. Просмотр деталей по задолженности.

Для просмотра данных переплаты и деталей по ней нажмите на кнопку «Переплата».

| Свердловский р-н  |        | • |
|-------------------|--------|---|
| Коплате Переплата |        |   |
| 2387.0            |        |   |
|                   | Детали |   |
|                   |        |   |

Рисунок 23Просмотр данных по переплате.

#### Имущество.

При наличии зарегистрированного имущества пользователь может просмотреть по нему данные. Для этого необходимо нажать кнопку «Просмотр всего имущества». При необходимости просмотра данных в разрезе по каждому типу имущества нажмите непосредственно на «Недвижимое имущество/ Движимое имущество».

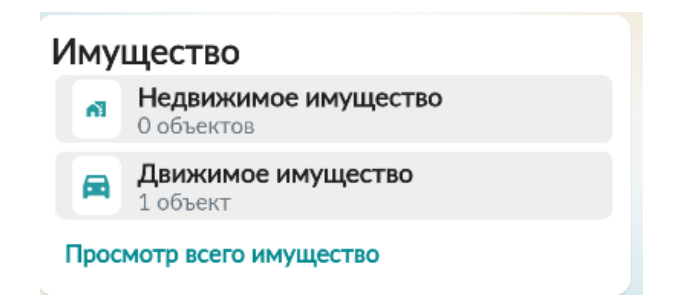

Рисунок 24Главная страница. Имущество, зарегистрированное на пользователя.

Информация по движимому имуществу. При нажатии на строку можно просмотреть характеристики и начисления по объекту.

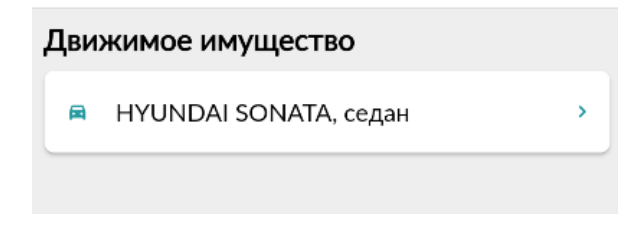

Рисунок 25 Главная страница. Имущество, зарегистрированное на пользователя.

| <                         | Характеристики                                       |  |
|---------------------------|------------------------------------------------------|--|
| Номер ав<br>01KG44        | 10ACR                                                |  |
| Тип транс<br>легково      | спорта:<br>ОЙ                                        |  |
| Марка ав<br>HYUND         | то (бренд, модель, тип кузова):<br>DAI SONATA, седан |  |
| Год выпус<br>2016         | ска:                                                 |  |
| <sub>Цвет:</sub><br>белый |                                                      |  |
| Объем де<br><b>1999</b>   | вигателя:                                            |  |
|                           |                                                      |  |

Рисунок 26 Главная страница. Характеристики имущества.

#### Страница «Сервисы»

Раздел «Сервисы» представляет собой набор услуг, которые пользователь может получить в мобильном кабинете приложения Salyk.kg Рис.

|                                                  | 6                      |
|--------------------------------------------------|------------------------|
| Расчет налога на<br>имущество                    | Е-отчеты               |
| (2)                                              | 2                      |
| Запрос справок                                   | Персональные<br>данные |
| 0                                                |                        |
| Информация о<br>состоянии расчетов с<br>бюджетом | Извещения ГНС          |
| ¥.                                               |                        |
| Бронирование<br>очереди в УГНС                   |                        |
|                                                  |                        |

Рисунок 27 Сервисы. Сервисы мобильного кабинета НП

#### Сервис Бронирование очереди в УГНС

Сервис предназначен для бронирования даты и времени посещения единых окон УГНС. Бронирование возможно не более чем за три рабочих дня.

В разделе сервисы выберите раздел «Бронирование очереди в УГНС».

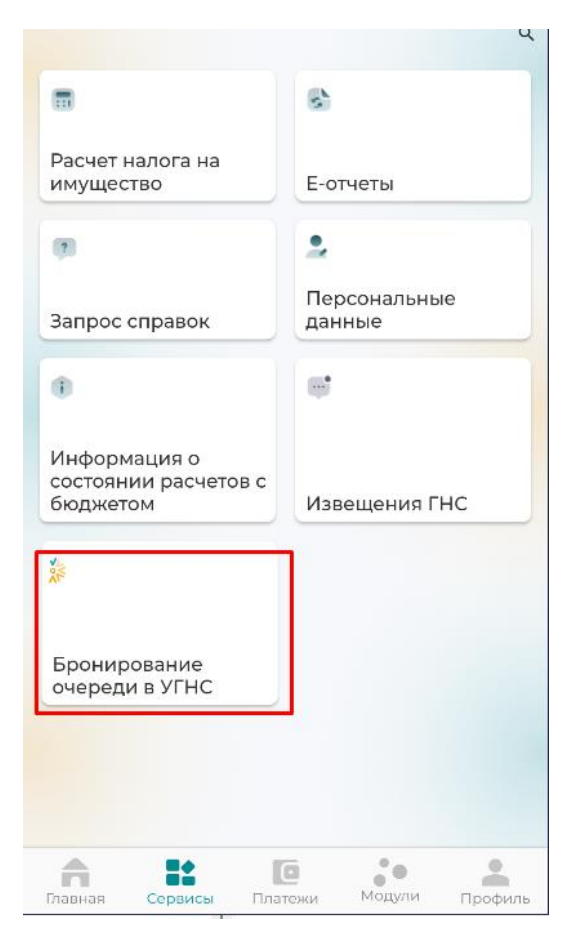

Рисунок 28 Сервис "Бронирование очереди"

Для записи на прием нажмите кнопку "Записаться на прием в УГНС". В открывшемся окне заполните обязательные поля, область, УГНС, услуга, дата и время.

Подтвердите бронь нажав на кнопку "Записаться на прием в УГНС".

| ← 3aı                                               | пись на пр                 | рием в УГН | IC    |  |  |  |  |  |
|-----------------------------------------------------|----------------------------|------------|-------|--|--|--|--|--|
| Выберите                                            | область                    |            |       |  |  |  |  |  |
| г. Бишкек                                           |                            |            |       |  |  |  |  |  |
| Выберите УГНС                                       |                            |            |       |  |  |  |  |  |
| Ленинский район                                     |                            |            |       |  |  |  |  |  |
| Выберите услугу                                     |                            |            |       |  |  |  |  |  |
| Выдача электронных патентов и страховых полисов 🔹 👻 |                            |            |       |  |  |  |  |  |
| Выберите                                            | дату                       |            |       |  |  |  |  |  |
| 16.09.2024                                          |                            |            | Ē     |  |  |  |  |  |
| Выберите                                            | время                      |            |       |  |  |  |  |  |
| 09:00                                               | 09:15                      | 09:30      | 09:45 |  |  |  |  |  |
| 10:00                                               | 10:15                      | 10:30      | 10:45 |  |  |  |  |  |
| 11:00                                               | 11:15                      | 11:30      | 11:45 |  |  |  |  |  |
| 12:00                                               | 12:15                      | 12:30      | 12:45 |  |  |  |  |  |
| 13:00                                               | 13:15                      | 13:30      | 13:45 |  |  |  |  |  |
| 14:00                                               | 14:15                      | 14:30      | 14:45 |  |  |  |  |  |
| 15:00                                               | 15:15                      | 15:30      | 15:45 |  |  |  |  |  |
| Запи                                                | Записаться на прием в УГНС |            |       |  |  |  |  |  |

Рисунок 29 Окно ввода данных для записи на прием

На главном экране отобразится бронь в статусе "Забронирован". После завершения обслуживания статус измениться на "Обслуживание завершено".

| Текущие брони                      |                            |                              |  |  |  |  |
|------------------------------------|----------------------------|------------------------------|--|--|--|--|
| Первомайский район                 |                            |                              |  |  |  |  |
| Выдача справок                     |                            |                              |  |  |  |  |
| 16.09.24 09:30                     |                            | Забронирован                 |  |  |  |  |
|                                    |                            |                              |  |  |  |  |
| Первомайский район                 |                            |                              |  |  |  |  |
| Получение доступа в личный кабинет |                            |                              |  |  |  |  |
| Получение дост                     | у <mark>па в ли</mark> чні | ый кабинет                   |  |  |  |  |
| Получение дост<br>13.09.24 11:15   | упа в личні<br>Обслужив    | ый кабинет<br>ание завершено |  |  |  |  |

Рисунок 30 Список записей на прием в УГНС

До начала обслуживания вы можете произвести редактирование (внести изменения в первоначальные данные) или отменить прием.

| ÷ | Записаться на прием в УГНС                                             |
|---|------------------------------------------------------------------------|
|   | ПЕРВОМАЙСКИЙ РАЙОН<br>ВЫДАЧА СПРАВОК                                   |
|   | Ваш номер талона пока неопределен, так как запись находится в ожидании |
|   | iii 16.09.2024 iii 09:30                                               |
| 3 |                                                                        |
|   | Редактировать запись                                                   |
|   | Активация талона                                                       |
|   | Отменить запись                                                        |

Рисунок 31 Редактирование/отмена записи

После того как вы в нужное время подойдете в УГНС вам потребуется активировать талон. Для этого перейдите на страницу текущей брони и нажмите кнопку «Активация талона».

В открывшемся окне необходимо будет ввести четырехзначный код с электронного табло УГНС.

Просим вас обратить внимание на то, что активация талона производится не ранее чем за 15 минут до назначенного времени. В случае активации с опозданием более чем на 15 минут с момента назначенного времени приоритет очереди обслуживания меняется.

| ÷ : | Записаться на прием в УГНС    |
|-----|-------------------------------|
|     |                               |
|     |                               |
|     |                               |
|     |                               |
|     |                               |
|     | Введите 4-значный код с табло |
|     |                               |
|     |                               |
|     |                               |
|     |                               |
|     |                               |
|     |                               |
|     | Получить талон                |
|     | Hony With Tablet              |

Рисунок 32Окно для ввода кода активации

После активации на экране мобильного устройства отобразится электронный талон.

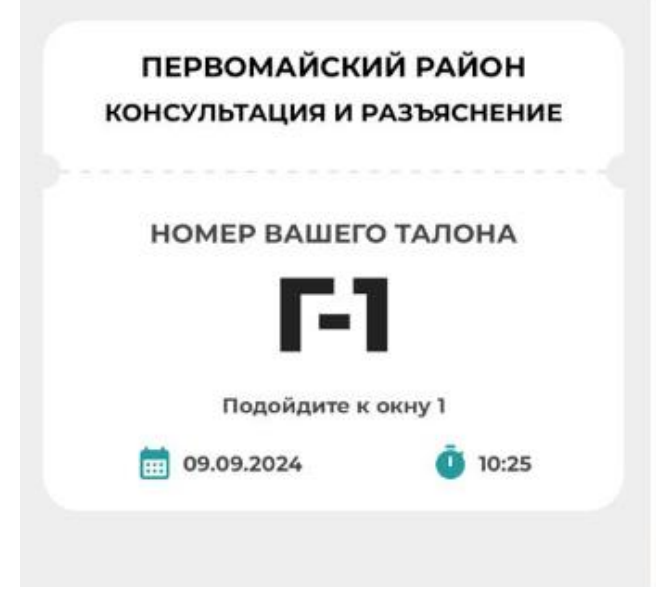

Рисунок 33 Электронный талон на обслуживание.

#### Расчет налога на имущество.

Перейдите в данный раздел и выберите интересующий вас сервис по расчету на имущество:

- Расчет налога на имущество на жилое здание, сооружение и помещение;
- Расчет налога на имущество на нежилое здание, сооружение и помещение;
- Расчет налога на имущество на земли населенных пунктов и земли несельскохозяйственного назначения;
- Расчет налога на имущество на транспортное средство.

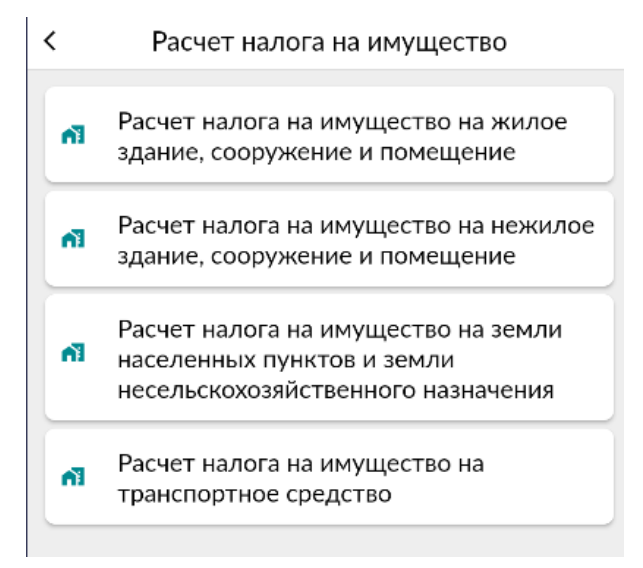

Рисунок 34 Сервисы. Калькуляторы расчетов на имущество.

В форме заполните параметры необходимые для расчета и нажмите кнопку «Рассчитать налог». Расчет суммы налога происходит автоматически.

|   | С Расчет налога на имущество                                                                                                    |   |
|---|----------------------------------------------------------------------------------------------------|---|
|   | Объекты, имеющие двигатель внутреннего<br>сгорания<br>Налоговая база (рабочий объем двигателя)<br>куб.см                                                                        |   |
|   | 212                                                                                                    |   |
|   | Вид транспорта                                                                                                    |   |
|   | Легковые автомобили, фургоны и пикапы на базе легковых автомобилей                                                                                                    | * |
|   | Срок эксплуатации, включая год выпуска                                                                                                    |   |
|   | 5-10 лет                                                                                                    | • |
| ſ | Очистить форму                                                                                                    | _ |
| ( | · · · · · · · · · · · · · · · · · · ·                                                                                                    |   |
|   | Рассчитать налог                                                                                                    |   |
|   | Рассчитать налог<br>Сумма налога за год:                                                                                                    |   |
|   | Рассчитать налог<br>Сумма налога за год:<br>159.0 (сом)                                                                                                    |   |
|   | Рассчитать налог<br>Сумма налога за год:<br>159.0 (сом)<br>Корректировочный коэффициент 1<br>Исчисление налоговой стоимости 1 куб.см.<br>75.0 * 1 = 75.0<br>Сумма налога за год |   |

Рисунок 35 Сервисы. Расчет суммы налога на имущество по заданным параметрам.

#### Сервис «Персональные данные»

Сервис «Персональные данные» позволяет получить следующие справки в PDF формате с дальнейшей возможностью скачать на телефон и отправить:

- Справка о налоговой регистрации НП;
- Информация о руководителе, учредителе и гл. бухгалтере.

 Персональные данные
 Справка о налоговой регистрации НП
 Информация о руководителе, учпедителе и гл. бухгалтере
 Информация о разделе:
 Раздел предназначен для просмотра информации о налоговой регистрации налогоплательщика, о виде его экономической деятельности, даты регистрации НДС и т. д., а также информации о руководителе, учредителе и главном

Рисунок 36 Сервисы

бухгалтере.

< Справка о налоговой регистрац... 👎 <

| Код и наименование<br>напотового органа | 004               |                                           |  |  |  |
|-----------------------------------------|-------------------|-------------------------------------------|--|--|--|
|                                         |                   | РАЗДЕЛ ІІ. ИНКОРМАЦИЯ О НАЛОГОПЛАТЕЛЬЩИКЕ |  |  |  |
| онолименование (                        | Кызыралиев Азах   | лат Темирович                             |  |  |  |
| инн 2 1 3                               | 0 7 1 9           | 8 1 0 1 2 9 8 K0,0 K00                    |  |  |  |
| Appec F Gauses, Cee                     | раловский р.+ Пра | Mga, 280, 92                              |  |  |  |
| Вид экономической<br>диатильности       |                   |                                           |  |  |  |
| Дата напотовой регист                   | paspor            | Дата аннутирования регистрации            |  |  |  |
|                                         |                   |                                           |  |  |  |

Рисунок 37 Сервисы

Сервис «Информация о состоянии расчетов с бюджетом»

Сервис позволяет получить данные «Информация о состоянии расчетов с бюджетом» в PDF формате с дальнейшей возможностью скачать на телефон и отправить.

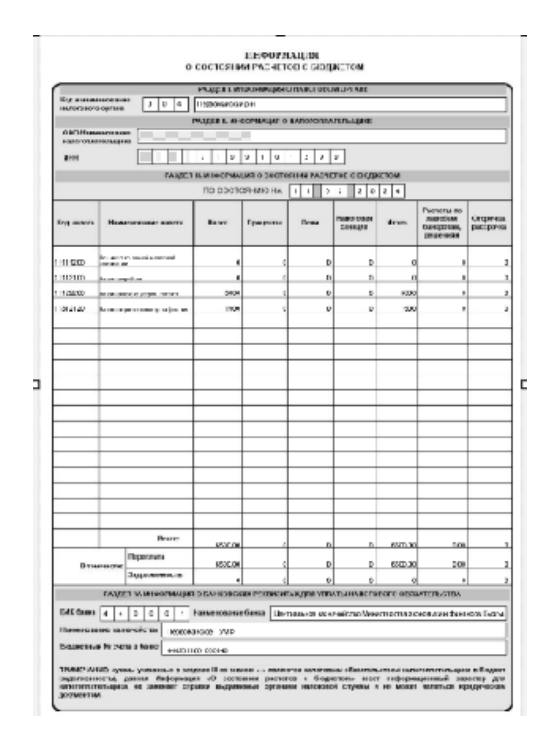

Рисунок 38 Сервисы. Информация о состоянии расчетов с бюджетом PDF формате.

#### Сервис «Е-отчеты»

Сервис позволяет отправлять первоначальный и уточненный типы налоговой отчетности с нулевыми данными, а также производить скачивание отчетов в *PDF формате в «Журнале электронных отчетов»*.

Перейдите на страницу «Подача отчетов». Выберите раздел и откройте форму для подачи заявления. Уточните тип отчета «Первоначальный/ Уточненный», проверьте данные ИНН и «Наименование налогоплательщика» в поле Код УГНС выберите необходимое значение, задайте налоговый период и нажмите кнопку «Сохранить». Далее отчет автоматически отправляется на обработку.

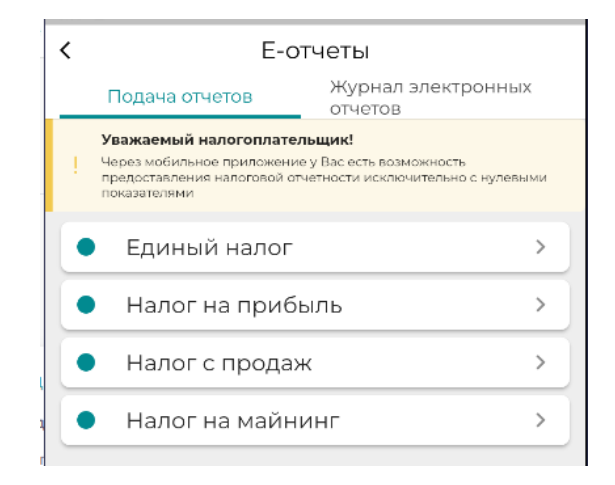

Рисунок 39 Сервисы. Страница «Подача отчетов».

| < STI-163_1                                                    |
|----------------------------------------------------------------|
| Отчет по налогу на майнинг (01.01.2022 - )<br>(FORM STI-163_1) |
| 001 Тип документа                                              |
| Первоначальный                                                 |
| О Уточненный<br>Инн                                            |
| 102 12345678911111                                             |
| Наименование плательщика                                       |
| 103 Азаматов Азамат                                            |
| Код УГНС                                                       |
| 104 004 - Первомайский р-н                                     |
| Налоговый период(201-202)                                      |
| Март 🗸                                                         |
| 2023 *                                                         |
| Сохранить                                                      |
| Назад                                                          |

Рисунок 40 Сервисы. Заполненная форма отчета

Перейдите в «Журнал электронных отчетов» для просмотра всех имеющихся отчетов рис.

| < Е-от                         | четы                                 |
|--------------------------------|--------------------------------------|
| Подача отчетов                 | Журнал электронных<br><u>отчетов</u> |
| Первомайский р                 |                                      |
| Код отчета                     | 163_1                                |
| Тип налоговой отчетности       | Первоначальный                       |
| Статус налоговой<br>отчетности | В обработке                          |
| Дата отчета                    | 05-10-2023                           |
| Первомайский р                 |                                      |
| Код отчета                     | 091_2                                |
| Тип налоговой отчетности       | Первоначальный                       |
| Статус налоговой<br>отчетности | Принят                               |
| Дата отчета                    | 04-10-2023                           |
| Первомайский р                 |                                      |
| Код отчета                     | 091_3                                |
| Тип налоговой отчетности       | Первоначальный                       |
| Статус налоговой<br>отчетности | Не принят                            |
| Дата отчета                    | 04-10-2023                           |
| Посмотрет                      | ь код ошибки                         |

Рисунок 41 Сервисы. «Журнал электронных отчетов».

В «Журнале электронных отчетов» отображаются все отчеты, поданные пользователем посредством мобильного приложения Salyk.kg и веб. сервисом cabinet.salyk.kg. При нажатии на отчет открывается документ в PDF формате, в случае если отчет не принят можно просмотреть ошибку «Посмотреть код ошибки».

| TTN NTI - 082<br>Reprocess Prostance |                                                                                                    | 34                  | EKTPOR     | HAS           | TORA   | POTPA     | нсп                     | OPTHAS HA                                                                                                    | KIND   | RA3        |            |         |         |                       | 10211    | 80.108 | Dparte<br>T | arme 1   |
|--------------------------------------|----------------------------------------------------------------------------------------------------|---------------------|------------|---------------|--------|-----------|-------------------------|----------------------------------------------------------------------------------------------------|--------|------------|------------|---------|---------|-----------------------|----------|--------|-------------|----------|
| 601 CLADYC                           |                                                                                                    | 90                  | 2 10       | MET:          |        |           |                         |                                                                                                    | 08.5   | 3141       | 1.044      | PAD     | HILE    |                       |          |        | <u>ст</u> , | <u>_</u> |
|                                      |                                                                                                    |                     |            | _             |        | Passara   |                         | ALC: NOT THE OWNER OF THE OWNER OF THE OWNER OF THE OWNER OF THE OWNER OF THE OWNER OF THE OWNER OF THE OWNER O |        |            |            |         |         |                       |          |        |             |          |
| 100 Inclusion                        |                                                                                                    |                     |            |               |        |           |                         | 1913 Manual Villa                                                                                               | _      |            |            |         |         |                       |          |        |             |          |
| 100 4 8 8 107                        |                                                                                                    |                     | _          |               | -      |           | -                       | 4003.087                                                                                                    | _      | -          | _          | -       | _       |                       |          | _      |             | -        |
| 10 Jacob Marine Spinster             |                                                                                                    | _                   | _          |               | -      | - 1       | 101                     |                                                                                                    |        | _          | _          | _       | _       |                       | <u> </u> | _      |             | _        |
| 10 L                                 |                                                                                                    |                     |            |               | _      | _         |                         | contraction and co                                                                                              | _      | -          |            | _       | _       |                       |          | _      | _           | _        |
| THE R. LEWIS CO., LANSING MICH. &    |                                                                                                    |                     |            |               |        |           | _                       | Concernance (actor)                                                                                             |        |            |            |         |         |                       |          |        |             |          |
| Organization along the               | (Investor                                                                                                    |                     |            |               |        |           | topermentions permitted |                                                                                                    |        |            |            |         |         |                       |          |        |             |          |
| ALCORE OF A                          |                                                                                                    |                     |            |               |        | -         | 14                      | NAME OF TAXABLE PARTY AND ADDRESS OF TAXABLE PARTY.                                                             | -      |            |            |         |         |                       |          |        |             |          |
|                                      | Pract 2. Scotter and                                                                                                    | The second second   |            |               |        |           |                         |                                                                                                    |        | Property 1 | Proster    | i apart |         | termine a             |          |        |             |          |
| The American Statistics              | - types and the second second s |                     |            |               |        | -         | w .                     | Former and the second                                                                                           | 41.000 |            |            |         |         |                       |          |        |             |          |
| ni J <sub>ABN</sub>                  |                                                                                                    |                     |            |               |        | -         | 18                      | Apr                                                                                                    |        |            |            |         |         |                       |          |        |             | -        |
|                                      |                                                                                                    |                     |            |               | Peut   | 1.10.00   |                         |                                                                                                    |        |            |            |         |         |                       |          |        |             |          |
| All_ Annones                         |                                                                                                    |                     | - And      |               |        |           |                         | 100                                                                                                    |        |            |            |         |         |                       |          |        |             |          |
| AR. Office conversion of             | entre (hange)                                                                                                    |                     |            |               |        |           |                         |                                                                                                    |        |            |            |         |         |                       |          |        |             | _        |
| 10                                   |                                                                                                    |                     | - 40       | _             | PERMIT |           |                         | NO DEL BUL                                                                                                    |        |            | Last       | _       | _       |                       |          |        |             |          |
| improving and                        |                                                                                                    |                     |            | R. In College | - 1000 |           |                         |                                                                                                    |        |            |            | O scare |         |                       |          |        |             |          |
| 410 (BW) 10,000 (B)                  |                                                                                                    |                     |            |               |        |           | -9                      | Magner ATC                                                                                                    |        |            |            |         |         |                       |          |        |             |          |
| and Consumption                      |                                                                                                    |                     |            |               | -      |           |                         |                                                                                                    |        |            |            | -       | h warme | r spanots             |          |        |             |          |
|                                      |                                                                                                    |                     |            |               |        | total Rep |                         | 1.00                                                                                                    |        |            |            |         |         |                       |          |        |             |          |
| a herrowye                           | ( Second states ) - as                                                                                                    | ça.                 | 1.1        | Lanan         |        | line and  | -                       | Researche                                                                                                    |        | orp        | the server |         | 105     | and the second second | ineque.  | -      | Trees.      | -        |
|                                      |                                                                                                    |                     | _          |               |        |           |                         |                                                                                                    |        |            |            |         |         |                       |          |        |             |          |
|                                      |                                                                                                    |                     |            |               |        |           |                         |                                                                                                    |        |            |            |         |         |                       |          |        |             |          |
|                                      |                                                                                                    |                     | _          |               |        |           |                         |                                                                                                    |        |            |            |         |         |                       |          |        |             |          |
|                                      |                                                                                                    |                     |            |               |        |           |                         |                                                                                                    |        |            |            |         |         |                       |          |        |             |          |
|                                      |                                                                                                    |                     |            | 100.00        |        | month and | TV.                     | 0                                                                                                    |        | _          | 3          | _       | 0       |                       |          |        | .6          | _        |
|                                      | 4 H Ki                                                                                                    | la panda na a silan | and optime | - MIL (1994)  | ç      |           |                         |                                                                                                    |        |            |            |         |         |                       |          |        |             |          |

Рисунок 42 Сервисы 10. «Документ отчета в формате PDF».

#### Сервис «Запрос справок»

Сервис «Запрос справок» позволяет в онлайн режиме получать справки. Прейдите в раздел «Запрос справок», выберите необходимую справку.

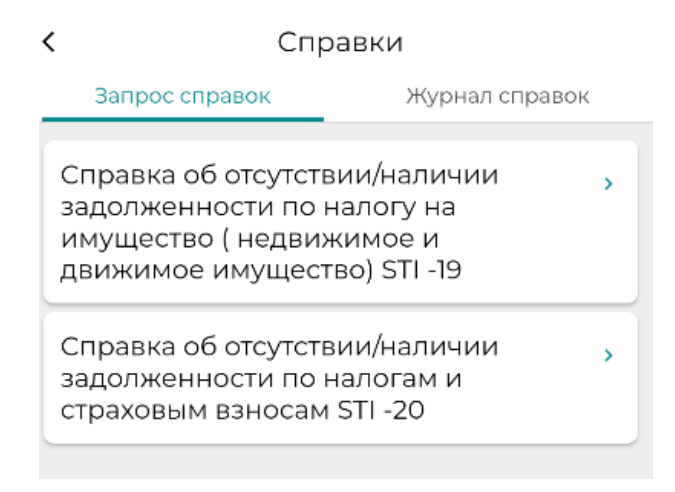

Рисунок 43 Сервисы . «Выбор справки».

При нажатии на нужную справку открывается форма для заполнения. Заполнение формы для получения справки (на примере «Справка об отсутствии/наличии задолженности по налогу на имущество STI -19»). Данная форма является пред заполненной необходимо проверить данные и заполнить графы «телефон» и «Адрес электронной почты». Нажмите кнопку «Запросить справку».

| <               | Справки                           |
|-----------------|-----------------------------------|
| 103             | Салыков Салык темпереене          |
| Код УГ          | НС                                |
| 104 П           | ервомайский р-н 👻                 |
| Наиме           | енование района                   |
| Первом          | айский р-н                        |
| Почто           | вый индекс                        |
| 108 7           | 20000                             |
| Облас           | ть, Город/Область. Район, Село    |
| п.              | Бишкек, Свердловский р-н          |
| Улица<br>Кварті | /микрорайон, и Номер Дома/<br>иры |
| ш ул            | ица Ибраимова, дом 29а, кв. 92    |
| Телеф           | он (Дом.Раб.)                     |
| 115 B           | ведите                            |
| Адрес           | эл. Почты                         |
| 116 B           | ведите                            |
|                 | Запросить справку                 |

Рисунок 44 Сервисы. Заполнение формы

Отправленный запрос отобразится в «Журнал справок» «Создан». После рассмотрения ответственным сотрудником статус справки изменится на «Завершен», а результат на «Выдано/отказано», после чего справку можно просмотреть в формате PDF.

| K Cr           | травки                                |
|----------------|---------------------------------------|
| Запрос справок | Журнал справок                        |
|                | 21707100101200                        |
| ИНН            | 21307199101299                        |
| Раион          | 1 004 10 2024 85                      |
| номер заявки   | 1-004-19-2024-86                      |
| Дата<br>—      | 05-02-2024                            |
| Тип            | Справка об отсутствии/                |
|                | залолженности по                      |
|                | налогу на имущество                   |
| Статус         | Создан                                |
| Результат      |                                       |
| ИНН            | 21307199101299                        |
| Район          | 005                                   |
| Номер заявки   | 2-005-181/1-2024-77                   |
| Дата           | 26-01-2024                            |
| Тип            | Справка для открытия<br>счета в банке |
| Статус         | Завершен                              |
| Результат      | Выдано                                |
|                |                                       |
|                |                                       |

Рисунок 45Сервисы. Созданный запрос и завершенный.

Для открытия документа нажмите кнопку , на экране устройства отобразится файл, данный файл можно скачать на мобильное устройство.

| КЫРГЫ<br>ФИНАЛ<br>КАРАІ<br>С | 13 РЕ СПУБЛИКА<br>НСЫ МИНИСТРЛ<br>ШТУУ МАМЛЕКЕ<br>АЛЫК КЫЗМАТІ | СЫНЫН<br>ИГИНЕ<br>СТТИК<br>Ы                                                                                                    |                                                                        | ГОСУДАРСТ<br>СЛУЖБА П<br>ФИНАНС<br>РЕ        | ВЕННАЯ НАЛОГОВАЯ<br>РИМИНИСТЕРСТВЕ<br>ОВ КЫРГЫЗСКОЙ<br>СПУБЛИКИ |  |
|------------------------------|----------------------------------------------------------------|----------------------------------------------------------------------------------------------------|------------------------------------------------------------------------|----------------------------------------------|-----------------------------------------------------------------|--|
| T DOIMKA S                   | 1-019                                                          |                                                                                                    | Vertility Notice                                                       |                                              | IIp uncommend<br>a mp many THC mpn MM<br>or 18:08.2012 a. No 22 |  |
|                              | оботсутств                                                     | НИ/НАЛИЧИИ З<br>(НЕ ДВИЖИМО                                                                                                    | СПРАВКА<br>АДОЛЖЕННОСТИ ПО<br>ОЕ И ДВИЖИМОЕ ИМ<br>(млектроникая форма) | О НАЛОГУ НА ИМ<br>ГУЩЕСТВО)                  | ущество                                                         |  |
|                              |                                                                | PA3,T.I.IIH4                                                                                                    | OPMALINE O BY QUELLEM                                                  | JOINT ME HT E                                |                                                                 |  |
| 120                          | Намер справал                                                  | 2-002-19-202                                                                                                    | 23-61651 121                                                           | Дата 0 5                                     | 1 2 2 0 2 3                                                     |  |
|                              |                                                                | PA3, T. J. IL HIH                                                                                                    | OPMALIER O HATOFOILI                                                   | AT E. TIMUPINE                               |                                                                 |  |
| 102                          | нни                                                            | 9                                                                                                    | 3 1 9 8 8                                                              |                                              |                                                                 |  |
| 103                          | ФНОНасменовляне<br>валогоплятельника                           | Салыков                                                                                                    | Салык                                                                  |                                              |                                                                 |  |
| 110                          | Азрес                                                          | Кыргызкая Республи                                                                                                    | жа, т. Бекакоч, Лонинский р н. пе                                      | реулок Бакинский, дом 14                     |                                                                 |  |
| 104                          | Код и изименование<br>излогового органа                        | Кал в жили на оказана 0 0 2 УГНС по Ленинскому району города Бишкек                                                                 |                                                                        |                                              |                                                                 |  |
| -                            |                                                                | PALT                                                                                                    | A III. COM PRAHIM CIPA                                                 | BKH                                          |                                                                 |  |
|                              |                                                                | Настояща                                                                                                    | ия Справка выдава для                                                  | предъявления в:                              |                                                                 |  |
| 151                          | Органы, осущест                                                | палнощие регистр<br>ракторов, самол ог                                                                                              | ацию прав на недвижны<br>вных технологических м                        | ое имущество, автотр<br>ациин, а также прице | анспортных средств или<br>тов к нязы                            |  |
| 152                          | о том, что по сост<br>имеет задол<br>в пе имеет за;            | оянню на О<br>аженность по нал<br>долженности по т                                                                                  | 6 1 2 2                                                                | 023                                          |                                                                 |  |
| 153                          |                                                                | 2                                                                                                    | ip a fan a di ka sa i                                                  | 12                                           |                                                                 |  |
| 205                          | Информ<br>Государсти<br>о                                      | Информация сформирована согласно базе данных<br>Государственкой излоговой службы при Министерстве<br>финансов Кыргылской Республики |                                                                        |                                              |                                                                 |  |
| ПРИМЕ ЧАНИЯ<br>Настоящия Стр | С:<br>цака выдала саспасно стат                                | w. 143 Hanaconace nodew                                                                                                    | а Кыргызской Республик                                                 |                                              |                                                                 |  |
|                              |                                                                |                                                                                                    | Donnucau: Kat                                                          | окумент подпі<br>тектронной по               | исан<br>одписью                                                 |  |

Рисунок 46. Сервисы. Файл справки в формате ПДФ для скачивания.

#### Сервис «Извещения ГНС»

В Раздел «Извещения ГНС» поступают извещения об обеспечении исполнения задолженности по налогам, неналоговым доходам и страховым взносам, признанной налогоплательщикам, в журнале извещений нажмите на строку и документ откроется в формате PDF.

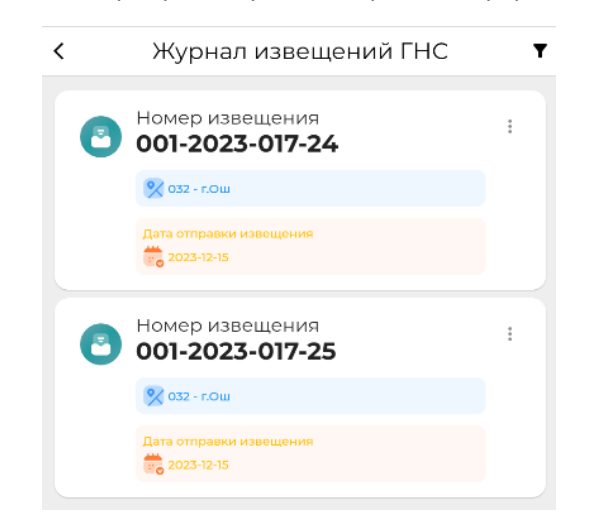

Рисунок 47 Сервис. Журнал извещений

#### Сервис "Выверка расчетов"

Выверка расчетов налогоплательщика выдает отчет по выверке расчетов налогоплательщика на конкретный период времени. Выверка расчетов НП выдает информацию по всем налогам с начала текущего года по момент запроса.

В поисковике выберите УГНС и введите дату для поиска информации. Нажмите кнопку «Найти».

Данные отобразятся в виде ПДФ файла с возможностью скачивания и отправки.

| `                                                                      | выверка расчето                                                                                                    | OB                                                                   |
|------------------------------------------------------------------------|----------------------------------------------------------------------------------------------------|----------------------------------------------------------------------|
| Уважаемый н<br>по указаннук                                            | налогоплательщик! Данные будут пок<br>о дату.                                                                                         | азаны с начала года и                                                |
| Поиск                                                                  |                                                                                                    |                                                                      |
| Октябрьск                                                              | кий р-н                                                                                                    | Ŧ                                                                    |
| 02-12-2024                                                             |                                                                                                    | <b></b>                                                              |
| Информация<br>Выверка расч<br>налогоплател<br>выдает инфор<br>запроса. | I о разделе:<br>нетов налогопплательщика выдает отчет<br>івщика на конкретный период времени<br>эмацию по всем налогам с начала текуц | по выверке расчетов н.<br>Выверка расчетов НП<br>цего года по момент |
|                                                                        |                                                                                                    |                                                                      |
|                                                                        |                                                                                                    |                                                                      |

Рисунок 48 Получение данных "Выверка расчетов"
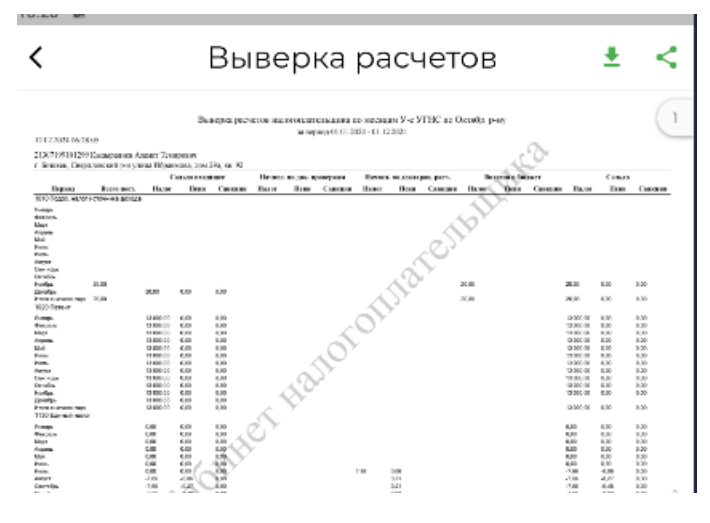

Рисунок 49 Выверка расчетов в формате ПДФ

## Страница «Платежи»

На странице «Платежи» отображаются данные по произведенным платежам.

| Налог на имущество<br>приусадебный и садо<br>участок | на придомовой,<br>ово-огородный земельный |  |  |
|------------------------------------------------------|-------------------------------------------|--|--|
| Дата платежа                                         | 03-09-2014                                |  |  |
| Код платежа                                          | 11321100                                  |  |  |
| Номер документа                                      | 11185                                     |  |  |
| Код района                                           | Не указан - Не указан                     |  |  |
| Сумма                                                | 2100.0                                    |  |  |
| Налог на транспорные ср-ва физ. лиц                  |                                           |  |  |
| Дата платежа                                         | 27-07-2012                                |  |  |
| Код платежа                                          | 11312120                                  |  |  |
| Номер документа                                      | 444                                       |  |  |
| Код района                                           | Не указан - Не указан                     |  |  |
| Сумма                                                | 899.0                                     |  |  |

Рисунок 50Платежи

## Страница «Модули»

В разделе «Модули» предоставлена реализация трех систем:

- **Э**ТТН;
- Е-Патент;
- Уплата налогов.

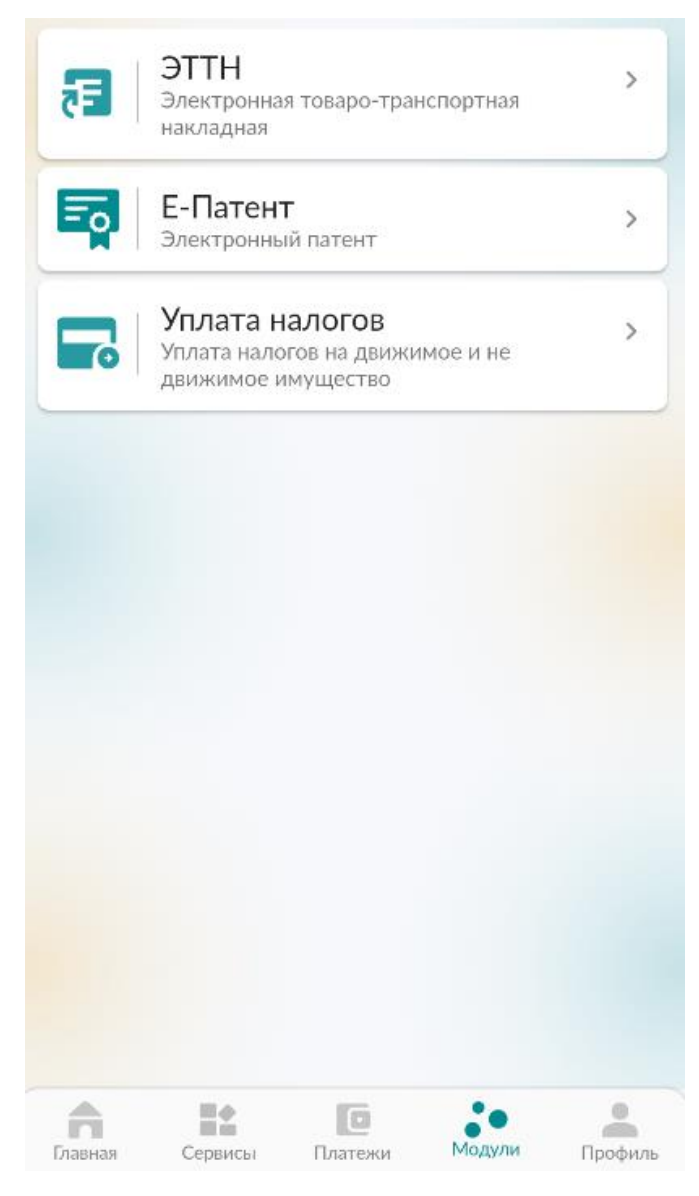

Рисунок 51 Модули

## Страница «Профиль»

Функционал страницы «Профиль» позволяет пользователю работать с настройками личного кабинета. Перейдите на страницу профиль.

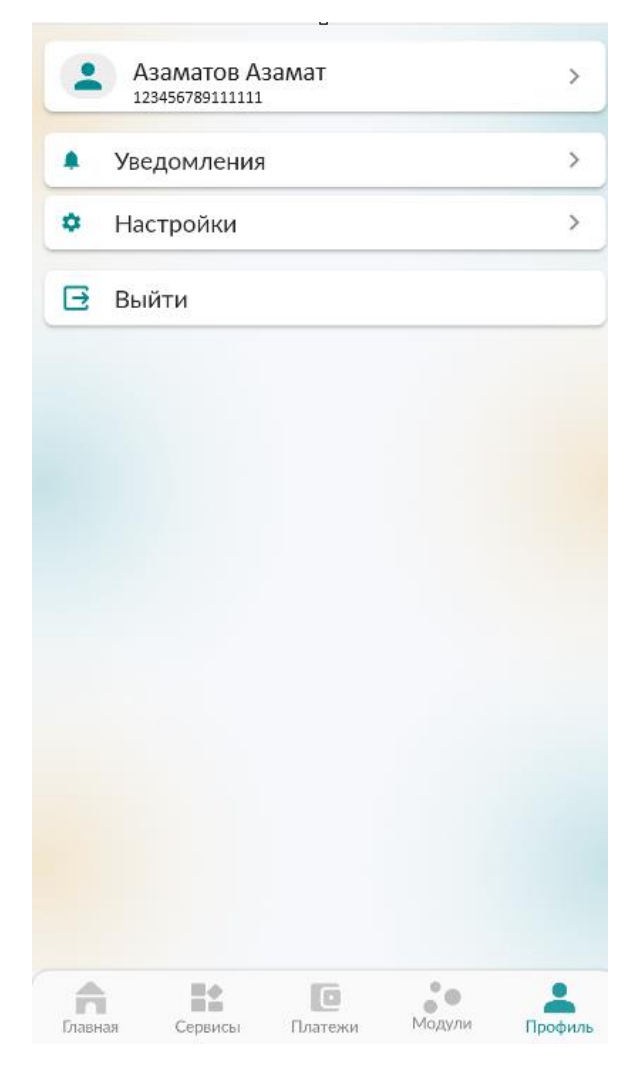

Рисунок 52 Профиль. Личная страница

Сверху отображаются данные пользователя.

Во вкладку «Уведомления» поступают информационные сообщения.

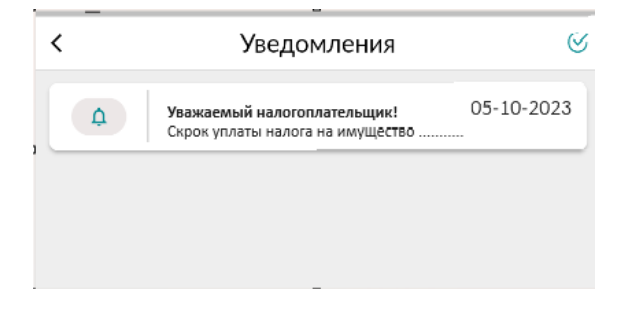

Рисунок 53 Профиль. Уведомления.

Во вкладке «Настройки» производится управление настройки входа и уведомлений.

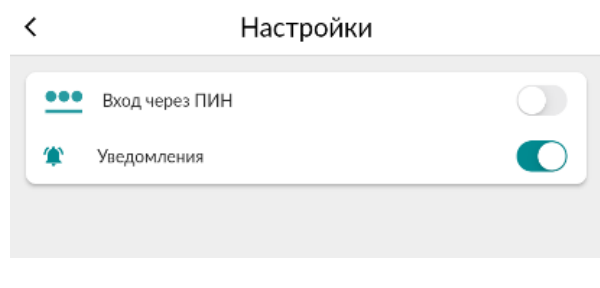

Рисунок 54 Профиль. Настройки

Для выхода из приложения нажмите кнопку «Выйти».

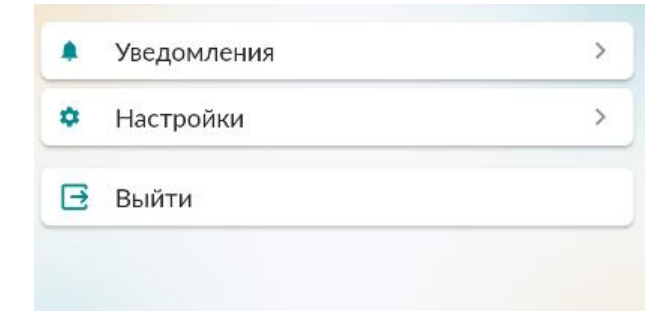

Рисунок 55 Профиль . Кнопка выхода из приложения

# Модуль ЭТТН

Раздел для работы с накладными, предназначенными для учета товарно-материальных ценностей при их перемещении. Данный модуль состоит из трех разделов:

- Входящие документы;
- Исходящие документы;
- Склад.

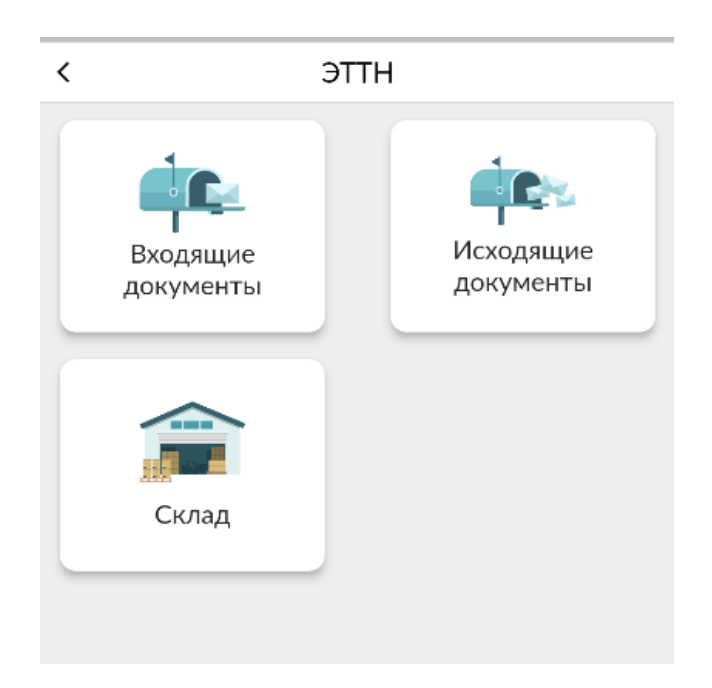

Рисунок 56 Разделы модуля ЭТТН.

### Входящие документы

### Оприходование

Данный раздел предназначен для добавления товаров.

Нажмите кнопку да

в правом нижнем углу для создания записи оприходования.

| <                                                                                                    | Оприх        | кодование                                                                  | Ŧ               |
|----------------------------------------------------------------------------------------------------|--------------|----------------------------------------------------------------------------|-----------------|
| Подтвержден<br>Подтвержден<br>Номер докумен<br>Склад приобрет<br>Сумма                                                    | тов<br>гения | Дата соз<br>ਛ03-10<br>001-2023-00005115<br>Склад №1<br><b>1510656.00 С</b> | дание<br>)-2023 |
| 2<br>Статус<br>Подтвержден<br>Номер докумен <sup>-</sup><br>Склад приобрет<br>Сумма                                       | тов<br>гения | Дата соз<br>іііі́02-10<br>001-2023-00005092<br>Лалалэнд<br>145000.00 С     | дание<br>)-2023 |
| <ul> <li>Статус</li> <li>Подтвержден</li> <li>Номер докумен<sup>*</sup></li> <li>Склад приобрет</li> <li>Сумма</li> </ul> | тов<br>гения | Дата соз<br>ਛ27-09<br>001-2023-00005041<br>Склад №1<br><b>40.00 С</b>      | дание<br>-2023  |
| <ul> <li>Статус</li> <li>Подтвержден</li> <li>Номер докумен</li> <li>Склад приобрет</li> <li>Сумма</li> </ul>             | тов<br>гения | Дата соз<br>ਛ21-09<br>001-2023-00005022<br>51231<br>10.00 С                | дание<br>2-2023 |
| 5<br>Статус                                                                                                    |              | Дата соз                                                                   | да +            |

Рисунок 57 Создания документа оприходования.

Выберите склад. При необходимости добавьте комментарий.

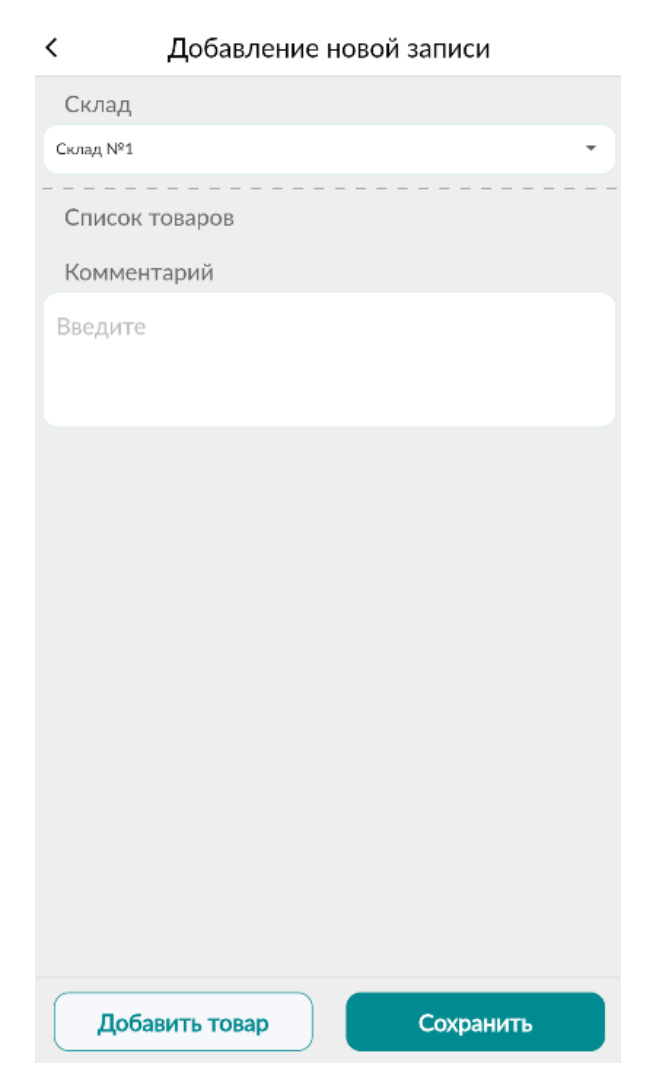

Рисунок 58 Добавление новой записи.

Нажмите кнопку «Добавить товар». Произведите заполнение всех полей и нажмите кнопку

«Сохранить». При необходимости далее добавьте еще товары нажимая на кнопку Добавить товар Подтвердите запись нажав на кнопку «Сохранить».

| aµ | , №1                               |
|----|------------------------------------|
|    | Товар                              |
|    | ВОДА ВОNAQUA ГАЗИРОВАННАЯ 0,5Л ПЭТ |
|    | Источник прихода                   |
|    | Закупочный акт 👻                   |
|    | Цена                               |
|    | 20                                 |
|    | Количество                         |
|    | 10                                 |
|    | Единица измерения                  |
|    | Сантиметр                          |
|    | Сохранить                          |

Рисунок 59 Добавление новой записи, заполнение полей.

| Склад                          |      |
|--------------------------------|------|
| Склад №1                       |      |
|                                |      |
| Список товаров                 |      |
| <b>ΒΟДΑ ΒΟΝΑQUA ΓΑЗИРОВАНН</b> | o Rv |
| 0,5Л ПЭТ                       | 8    |
| Комментарий                    |      |
| Врадита                        |      |
| ведите                         |      |
|                                |      |
|                                |      |
|                                |      |
|                                |      |
|                                |      |
|                                |      |
|                                |      |
|                                |      |
|                                |      |
|                                |      |
|                                |      |
|                                |      |
|                                |      |
|                                |      |
|                                |      |

Добавление новой записи

<

Рисунок 60 Добавление товара, создание документа оприходования

Данная запись появиться в разделе «Оприходование» со статусом «Не подтвержден». Для подтверждения/удаления нажмите на документ со статусом «Не подтвержден».

| < Опри                                                                                                    | иходование т                                                       |
|----------------------------------------------------------------------------------------------------|--------------------------------------------------------------------|
| <ul> <li>Статус</li> <li>Не подтвержден</li> <li>Номер документов</li> <li>Склад приобретения</li> <li>Сумма</li> </ul> | Дата создание<br>ਛ05-10-2023<br>Не указан<br>Склад №1<br>2700.00 С |
| 2<br>Статус<br>Подтвержден                                                                                              | Дата создание<br>іі́а́03-10-2023                                   |
| Номер документов<br>Склад приобретения<br>Сумма                                                                         | 001-2023-00005115<br>Склад №1<br>1510656.00 С                      |

Рисунок 61 Записи в разделе оприходование.

## < Информация

| Общая информация                                                | Список товаров                                |
|-----------------------------------------------------------------|-----------------------------------------------|
| Реквизиты докуме<br>Общие сведения                              | ента 🖹                                        |
| Статус<br>Дата:<br>Склад:<br>Комментарий:<br>Количество товаров | Не подтвержден<br>05/10/2023<br>Склад №1<br>2 |
| Подтвердить                                                     | Удалить                                       |

Рисунок 62 Подтверждение/удаление записи.

Для просмотра данных по товарным позициям в документе вне зависимости от статуса необходимо нажать на вкладку «Список товаров» .

| Общая информация   | Список товаров                                                      |
|--------------------|---------------------------------------------------------------------|
| Товар:             | НАПИТОК<br>СОКОСОДЕРЖАЩИЙ<br>DADA АПЕЛЬСИН И<br>ЛИМОНГРАСС 0,5Л ПЭТ |
| Источник прихода:  | Закупочный акт                                                      |
| Количество:        | 25.0                                                                |
| Единица измерения: | Сантиметр                                                           |
| Цена:              | 100.0                                                               |
| Сумма:             | 2500.0                                                              |
| Товар:             | ВОДА BONAQUA<br>ГАЗИРОВАННАЯ 0,5Л<br>ПЭТ                            |
| Источник прихода:  | Закупочный акт                                                      |
| Количество:        | 10.0                                                                |
| Единица измерения: | Сантиметр                                                           |
| Цена:              | 20.0                                                                |
| Сумма:             | 200.0                                                               |
|                    |                                                                     |
| Подтвердить        | Удалить                                                             |

< Информация

Рисунок 63 Вкладка «Список товаров».

## Приобретение (Реализация)

Данный раздел предназначен для просмотра выписанных ЭТТН. Документы в статусе «Принят» и «Отправлен».

| К Приобретение(Реализация)                                                                                         |                                                                                       |  |  |
|----------------------------------------------------------------------------------------------------|---------------------------------------------------------------------------------------|--|--|
|                                                                                                    |                                                                                       |  |  |
| 1<br>Статус<br>Принят                                                                                              | Дата создания                                                                         |  |  |
| Номер документов<br>Склад приобретения<br>Сумма                                                                    | 048-2023-00005130<br>МВД КР<br><b>4000.00 С</b>                                       |  |  |
| <ul> <li>Статус</li> <li>Принят</li> <li>Номер документов</li> <li>Склад приобретения</li> <li>Сумма</li> </ul>    | Дата создания<br>іі́03-10-2023<br>048-2023-00005126<br>МВД КР<br>650.00 С             |  |  |
| <ul> <li>Статус</li> <li>Отправлен</li> <li>Номер документов</li> <li>Склад приобретения</li> <li>Сумма</li> </ul> | Дата создания<br>іі́03-10-2023<br>017-2023-00005122<br>Склад Баткен<br><b>1.00 С</b>  |  |  |
| <ul> <li>Статус</li> <li>Отправлен</li> <li>Номер документов</li> <li>Склад приобретения</li> <li>Сумма</li> </ul> | Дата создания<br>іі́́03-10-2023<br>017-2023-00005121<br>Склад Баткен<br><b>1.00 С</b> |  |  |

Рисунок 64 Раздел «Приобретение (Реализация)».

Нажав на документ вне зависимости от статуса документа, можно просмотреть общую информацию и список товаров. При необходимости двигайте экран вниз/вверх.

| Инф                                                               | ормация                                                                     |   |
|-------------------------------------------------------------------|-----------------------------------------------------------------------------|---|
| Общая информация                                                  | Список товаров                                                              |   |
| Реквизиты докум<br>Общие сведения                                 | ента                                                                        | Ē |
| Статус:                                                           | Приня                                                                       | т |
| Вид подставки:                                                    | Оптовая                                                                     |   |
| Дата создания:                                                    | 03-10-2023                                                                  |   |
| Номер счет-фактуры:                                               | -                                                                           |   |
| Дата отправки:                                                    | 03-10-2023                                                                  |   |
| ,Дата принятия./<br>отклонения:                                   | 03-10-2023                                                                  |   |
| информация о по<br>ИНН поставщика:<br>Наименование<br>поставщика: | ставщике<br>1111111111<br>Общество с<br>ограниченной<br>ответственностью ", | 6 |
|                                                                   |                                                                             |   |
| Район налогового<br>органа:                                       | г.Джалал-Абад                                                               |   |
| Район налогового<br>органа:<br>Склад поставщика:                  | г.Джалал-Абад<br>03102023, г. Бишкек,<br>Ленинский район,<br>цукмми         |   |

Рисунок 65 Общая информация.

| С Информация         |                   |           |
|----------------------|-------------------|-----------|
| Общая информация     | Списон            | ( товаров |
| СКЛАД                | 03102023          |           |
| TOBAP                | Бумага Ballet Cla | ssic A4   |
| КОЛИЧЕСТВО           | 200.0             |           |
| ЕДИНИЦА<br>ИЗМЕРЕНИЯ | Штука             | >         |
| ЦЕНА                 | 4000.0            |           |
| MACCA(HETTO)         | 1                 |           |
| МАССА(БРУТТО)        | 1                 |           |

Рисунок 66 Список товаров.

В документах со статусом «Отправлен» имеется возможность подтверждения и отклонения. (Скачивание файла реализовано для всех документов вне зависимости от их статуса.)

| Информация                         |                                                              |  |  |  |
|------------------------------------|--------------------------------------------------------------|--|--|--|
| Общая информация                   | Список товаров                                               |  |  |  |
| Реквизиты доку<br>Общие сведения   | мента                                                        |  |  |  |
| Статус:                            | Отправлен                                                    |  |  |  |
| Вид подставки:                     | Оптовая                                                      |  |  |  |
| Дата создания:                     | 03-10-2023                                                   |  |  |  |
| Номер счет-фактуры                 | -                                                            |  |  |  |
| Дата отправки:                     | 03-10-2023                                                   |  |  |  |
| Дата принятия/                     |                                                              |  |  |  |
| ртклонения:                        |                                                              |  |  |  |
| Информация о п                     | Информация о поставщике 🗎                                    |  |  |  |
| ИНН поставщика:                    | 11111111111111                                               |  |  |  |
| Наименование<br>поставщика:        | Салыков Салык                                                |  |  |  |
| Район налогового<br>органа:        | Жетиогузский р-н                                             |  |  |  |
| Склад поставщика:                  | Главный склад, г.<br>Бишкек, Первомайский<br>район, ыавыаыва |  |  |  |
| Информация о п                     | юкупателе 🗎                                                  |  |  |  |
| Покупатель является<br>резидентом: | Да                                                           |  |  |  |
| ИНН покупателя:                    | \$1360×1001615000                                            |  |  |  |
| Подтвердить О                      | тклонить Скачать файл                                        |  |  |  |

Рисунок 67 Подтверждение, удаление, скачивание файла.

Для товаров, подлежащих обязательной маркировки (табачная, и вино-водочная продукция) предусмотрена возможность проверки QR кода. Для этого в списке товаров нажмите на кнопку

. В окне «Список кодов маркировок» в правом верхнем углу нажмите кнопку , отсканируйте код с товара. При совпадении кода в списке он будет подсвечен.

| <            | Список кодов маркировок                            | 00 |
|--------------|----------------------------------------------------|----|
| TOBAR        | D:                                                 |    |
| Водк<br>хайб | ка Белуга Noble 0,7л ст/б в под уп. + стакан<br>ол |    |
| КОД М        | ЛАРКИРОВКИ:                                        |    |
| https        | ://www.qrcode-monkey.com                           |    |
|              |                                                    |    |
|              |                                                    |    |

Рисунок 68 Список кодов маркировок.

### Приобретение (Перемещение)

Раздел предназначен для просмотра выписанных ЭТТН внутри организации.

При отправке документ отображается в статусе «Отправлен». Для подтверждения/отклонения войдите в документ и нажмите соответствующую кнопку «Подтвердить/отклонить» скачивание файла предусмотрено для всех документов, вне зависимости от статуса.

| . Инф                             | ормация                                            |
|-----------------------------------|----------------------------------------------------|
| Общая информация                  | Список товаров                                     |
| Реквизиты докум<br>Общие сведения | ента                                               |
| Статус:                           | Отправлен                                          |
| Вид подставки:                    |                                                    |
| Дата создания:                    | 21-09-2023                                         |
| Номер счет-фактуры:               | -                                                  |
| Дата отправки:                    | 21-09-2023                                         |
| Дата принятия/<br>отклонения:     |                                                    |
| Информация о по                   | оставщике                                          |
| ИНН поставщика:<br>Наименование   | 1111111111111<br>1                                 |
| поставщика:                       |                                                    |
| Район налогового<br>органа:       | Первомайский р-н                                   |
| Склад поставщика:                 | 51231, г. Бишкек,<br>Октябрьский район,<br>1123231 |
| Информация о по                   | жупателе 🗎                                         |
| Покупатель является резидентом:   | Нет                                                |
| ИНН покупателя:<br>Наименование   | 11111111111                                        |
| Подтвердить Отн                   | слонить Скачать файл                               |

Рисунок 69 Подтверждение, удаление, скачивание файла.

Нажав на документ вне зависимости от статуса документа, можно просмотреть общую информацию и список товаров. При необходимости двигайте экран вниз/вверх.

| < Ин                 | формация                          |   |
|----------------------|-----------------------------------|---|
| Общая информация     | Список товаров                    | 3 |
| СКЛАД                | 51231                             |   |
| ТОВАР                | Факс-плёнка Panasonic<br>KX-FA52A |   |
| КОЛИЧЕСТВО           | 5.0                               |   |
| ЕДИНИЦА<br>ИЗМЕРЕНИЯ | Метр                              | > |
| ЦЕНА                 | 0                                 |   |
| MACCA(HETTO)         | 1                                 |   |
| МАССА(БРУТТО)        | 1                                 |   |

Рисунок 70 Список товаров

Для товаров, подлежащих обязательной маркировки (табачная, и вино-водочная продукция) предусмотрена возможность проверки QR кода. Для этого в списке товаров нажмите на кнопку

. В окне «Список кодов маркировок» в правом верхнем углу нажмите кнопку , отсканируйте код с товара. При совпадении кода в списке он будет подсвечен.

| <                 | Список кодов маркировок                   | ,ee, |
|-------------------|-------------------------------------------|------|
| TOBAP:            |                                           |      |
| Водка В<br>хайбол | Белуга Noble 0,7л ст/б в под уп. + стакан |      |
| КОД МА            | РКИРОВКИ:                                 |      |
| https://v         | www.qrcode-monkey.com                     |      |
|                   |                                           |      |
|                   |                                           |      |

Рисунок 71 Список кодов маркировок.

#### Исходящие документы

#### Реализация- Оптовая

Прием на возмездной/безвозмездной основе прав собственности на товар.

В данном разделе пользователь создает документы на реализацию товаров, подтверждает их статус.

Для того, чтобы создать запись нажмите на кнопку

🖉 в правом, нижнем углу на странице «Список реализаций по оптовым». Произведите заполнение необходимых полей (процедура состоит из пяти шагов).

| Список реали                                           | заций по оптовым 🛛 🖣                                                          |
|--------------------------------------------------------|-------------------------------------------------------------------------------|
| 1<br>Статус<br>Новый                                   | Дата создания<br>ііі́05-10-2023                                               |
| Номер документа<br>Сумма<br>Наименование<br>покупателя | 1.0<br>Муканов Имамбек<br>Сартбаевич                                          |
| 2<br>Статус<br>Новый                                   | Дата создания<br>ііі́03-10-2023                                               |
| Номер документа<br>Сумма<br>Наименование<br>покупателя | 12.0<br>Муканов Имамбек<br>Сартбаевич                                         |
| з<br>Статус<br>Новый                                   | Дата создания                                                                 |
| Номер документа<br>Сумма<br>Наименование<br>покупателя | 1.0<br>Муканов Имамбек<br>Сартбаевич                                          |
| 4<br>Статус<br>Принят                                  | Дата создания<br>ііі́03-10-2023                                               |
| Номер документа<br>Сумма<br>Наименование<br>покупателя | 004-2023-00005129<br>5090.0<br>Общество с ограничен<br>ответственностью "Дан- |

Рисунок 72 Создание записи Реализации-Оптовой.

На шаге №5 произведите добавление товара нажав кнопку «Добавить товар». Подтвердите запись нажав кнопку «Сохранить» в правом нижнем углу окна.

Обратите внимание! При условии, если товар подлежит обязательной маркировки (табачная и вино-водочная продукция) необходимо произвести сканирование штрих кода с товарной позиции. Для этого нажмите кнопку «Сканер». Далее следуйте стандартной процедуре создания записи.

| < Добавление новой записи       |
|---------------------------------|
| РАЗДЕЛ V<br>Информация о товаре |
| Список товаров                  |
| Введите                         |
| Добавить товар                  |

Рисунок 73 Добавление товара.

| < Добавление новой записи                                                                  |   |
|--------------------------------------------------------------------------------------------|---|
| РАЗДЕЛ V<br>Информация о товаре                                                            |   |
| Список товаров                                                                             |   |
| НАПИТОК СОКОСОДЕРЖАЩИЙ<br>DADA АПЕЛЬСИН И ЛИМОНГРАСС<br>0,5Л ПЭТ [][2202991800][Сантиметр] | ⊗ |
| Примечание                                                                                 |   |
| Введите                                                                                    |   |
| Добавить товар                                                                             |   |
|                                                                                            |   |
|                                                                                            |   |
|                                                                                            |   |
|                                                                                            |   |
|                                                                                            |   |
|                                                                                            |   |
|                                                                                            |   |

Рисунок 74 Сохранение новой записи.

| Товар                                                                         |
|-------------------------------------------------------------------------------|
| LA RANDA IGT UMBRIA BIANCO 0.75L Вино<br>[8033908261138][2204212700][Бутылка] |
| Количество на складе                                                          |
| 1.0                                                                           |
| Единица измерения                                                             |
| Бутылка                                                                       |
| Заблокировано                                                                 |
| 0.0                                                                           |
| Количество                                                                    |
| 1                                                                             |
| Цена                                                                          |
| Введите                                                                       |
| Масса (Нетто)                                                                 |
| Сканер                                                                        |
| Добавить                                                                      |

Рисунок 75 Сканирование QR кода с товарной позиции.

Создав документ Реализации- Оптовой он имеет статус «Новый». Для того что бы отправить/удалить документ нажмите на запись (Возможность скачивания файла в PDF формате имеется вне зависимости от статуса документа). В окне «Общая информация» нажмите соответствующую кнопку «Отправить/ Удалить/ Скачать файл».

| < Инф                                                                                                    | ормация                                                      |
|----------------------------------------------------------------------------------------------------|--------------------------------------------------------------|
| Общая информация                                                                                                    | Список товаров                                               |
| Реквизиты докум<br>Общие сведения                                                                                     | ента                                                         |
| Статус:<br>Вид подставки:<br>Дата создания:<br>Номер счет-фактуры:<br>Дата отправки:<br>Дата принятия/<br>отклонения: | Новый<br>Оптовая<br>06-10-2023<br>-                          |
| Информация о по                                                                                                    | оставщике 🗎                                                  |
| ИНН поставщика:<br>Наименование<br>поставщика:                                                                        | 1111111111111<br>Азаматов Азамат                             |
| Район налогового органа:                                                                                              | Первомайский р-н                                             |
| Склад поставщика:                                                                                                    | Склад №1, г. Бишкек,<br>Октябрьский район,<br>Ахунбаева 92/1 |
| Информация о по                                                                                                    | окупателе 🗎                                                  |
| Покупатель является<br>резидентом:<br>ИНН покупателя:                                                                 | Да<br>20001177001200                                         |
| Отправить У                                                                                                    | далить Скачать файл                                          |

Рисунок 76 Отправление/Удаление/Скачивание файла.

Для документов в статусе «Отправлен» предусмотрена возможность отзыва.

Для всех документов, вне зависимости от статуса реализована возможность просмотра списка товаров. Для этого надо нажать на документ Реализации-Оптовой и перейти во вкладку «Список товаров».

## < Информация

| Общая информация     | Список товаров           |
|----------------------|--------------------------|
|                      |                          |
| СКЛАД                | МВД КР                   |
| TOBAP                | Бумага Ballet Classic A4 |
| КОЛИЧЕСТВО           | 1.0                      |
| ЕДИНИЦА<br>ИЗМЕРЕНИЯ | Штука                    |
| ЦЕНА                 | 1.0                      |
| MACCA(HETTO)         | 1                        |
| МАССА(БРУТТО)        | 1                        |

Рисунок 77 Список товаров.

### Списание

Раздел предназначен для изъятия, снятия с балансового учета товаров.

Для списания товара войдите в раздел и нажмите кнопку создания новой записи в правом

нижнем углу 🖰.

| < Cחוי             | сание т           |
|--------------------|-------------------|
|                    |                   |
| Статус             | Дата создания     |
| Не подтвержден     | ₿03-10-2023       |
| Дата подтверждения |                   |
| Номер документов   |                   |
| Сумма              | 1.0               |
| Причина списания   | Прочее            |
| 2                  |                   |
| Статус             | Дата создания     |
| Не подтвержден     | 03-10-2023        |
| Дата подтверждения |                   |
| Номер документов   |                   |
| Сумма              | 1.0               |
| Причина списания   | Прочее            |
| 3                  |                   |
| Статус             | Дата создания     |
| подтвержден        | ■03-10-2023       |
| Дата подтверждения | 03-10-2023        |
| Номер документов   | 002-2023-00005117 |
| Сумма              | 50000.0           |
| Причина списания   | Прочее            |
| 4                  |                   |
| Статус             | Дата создания     |
| Не подтвержден     | іі 03-10-2023     |
| Дата подтверждения |                   |
| Номер документов   | +                 |
| Сумма              | 12.0              |

Рисунок 78 Создание записи в разделе «Списание».

Заполните форму списания выбрав в обязательном порядке поля «Склад» и «Причину списания». Произведите добавление товара нажав на кнопку «Добавить товар».

| <ul> <li>Добавление новой записи</li> </ul> |
|---------------------------------------------|
| Склад                                       |
| Склад №1                                    |
| Причина списания                            |
| Прочее                                      |
| Номер учетной системы                       |
| Введите                                     |
|                                             |
| Список товаров                              |
| Комментарий                                 |
| Введите                                     |
|                                             |
|                                             |
|                                             |
|                                             |
|                                             |
|                                             |
|                                             |
|                                             |
| Добавить товар Сохранить                    |

Рисунок 79 Форма создания документа списания, добавление товара.

Заполните данные товарной позиции, обратите внимание, что для товаров, подлежащих обязательной маркировки (табачная и вино-водочная продукция) необходимо будет произвести сканирование QR кода, за исключением причины списания посредством ККМ. (на рисунке представлено списание маркируемой продукции, необходимо отсканировать QR код). После окончания добавления товаров сохраните документ нажав кнопку «Сохранить».

| Товар                                                                         | > |
|-------------------------------------------------------------------------------|---|
| LA RANDA IGT UMBRIA BIANCO 0.75L Вино<br>[8033908261138][2204212700][Бутылка] | Ŧ |
| Количество на складе                                                          |   |
| 995.0                                                                         |   |
| Единица измерения                                                             |   |
| Бутылка                                                                       |   |
| Заблокировано                                                                 |   |
| 19.0                                                                          |   |
| Количество                                                                    |   |
| Введите                                                                       |   |
| Цена                                                                          |   |
| 1                                                                             |   |
|                                                                               |   |
| Сканер                                                                        |   |
| Добавить                                                                      |   |

Рисунок 80 Добавление маркируемого товара в разделе «Списание».

| Добавление новой записи                                         |
|-----------------------------------------------------------------|
| Склад                                                           |
| Склад №1 -                                                      |
| Причина списания                                                |
| Производство                                                    |
| Номер учетной системы                                           |
| Введите                                                         |
| Список товаров                                                  |
| ВОДА BONAQUA ГАЗИРОВАННАЯ<br>0,5Л ПЭТ [][2202100000][Сантиметр] |
| Комментарий                                                     |
| Введите                                                         |
|                                                                 |
|                                                                 |
|                                                                 |
| Добавить товар Сохранить                                        |

Рисунок 81 Сохранение документа списания.

После создания документа списания запись отобразится в журнале в статусе «Не подтвержден». До подтверждения данный документ можно редактировать или удалить. Нажмите на документ, произведите необходимое действие «Редактирование/подтверждение/ удаление».

| K Cr                                                                | писание        |               |
|---------------------------------------------------------------------|----------------|---------------|
| 1<br>Статус<br>Не подтвержден                                       |                | Дата создания |
| Дата подтверждения<br>Номер документов<br>Сумма<br>Причина списания | 10.0<br>Прочее |               |
| 2<br>Статус<br>Не подтвержден                                       |                | Дата создания |
| Дата подтверждения<br>Номер документов<br>Сумма<br>Причина списания | 1.0<br>Прочее  |               |

Рисунок 82 Не подтвержденные записи в разделе «Списание».

| < Информация                      |                                                |                      |          |  |  |  |
|-----------------------------------|------------------------------------------------|----------------------|----------|--|--|--|
|                                   | Общая информация Список товаров                |                      |          |  |  |  |
| Рекви<br>Общи                     | <b>изиты докуме</b><br>не сведения             | нта                  |          |  |  |  |
| Стату<br>Дата (<br>Дата I<br>Комм | с:<br>создания:<br>подтверждения :<br>ентарий: | Не под<br>03-10-2023 | твержден |  |  |  |
|                                   |                                                |                      |          |  |  |  |
|                                   |                                                |                      |          |  |  |  |
|                                   |                                                |                      |          |  |  |  |
|                                   |                                                |                      |          |  |  |  |
| Редакти                           |                                                | зердить              | Улалить  |  |  |  |
| Гедакти                           | подп                                           | Срдинь               | здалить  |  |  |  |

Рисунок 83 Редактирование/подтверждение/удаление документа на списание.

Вне зависимости от статуса реализации документа можно просмотреть информацию о товарных позициях, для этого перейдите во вкладку «Список товаров».

| К Информация         |                          |    |
|----------------------|--------------------------|----|
| Общая информация     | Список товаро            | рв |
| СКЛАД                | МВД КР                   |    |
| TOBAP                | Бумага Ballet Classic A4 |    |
| КОЛИЧЕСТВО           | 1.0                      |    |
| ЕДИНИЦА<br>ИЗМЕРЕНИЯ | Штука                    | >  |
| ЦЕНА                 | 1.0                      |    |
| MACCA(HETTO)         | 1                        |    |
| МАССА(БРУТТО)        | 1                        |    |

Рисунок 84 Список товаров.

Для товаров, подлежащих обязательной маркировки (табачная, и вино-водочная продукция) предусмотрена возможность проверки QR кода. Для этого в списке товаров нажмите на кнопку

. В окне «Список кодов маркировок» в правом верхнем углу нажмите кнопку , отсканируйте код с товара. При совпадении кода в списке он будет подсвечен.

| <               | Список кодов маркировок                        | 00° |
|-----------------|------------------------------------------------|-----|
| TOBAP:          |                                                |     |
| Водка<br>хайбол | Белуга Noble 0,7л ст/б в под уп. + стакан<br>1 |     |
| КОД МА          | АРКИРОВКИ:                                     |     |
| https://        | /www.qrcode-monkey.com                         |     |
|                 |                                                |     |

Рисунок 85 Список кодов маркировок.

### Склад

### Мои склады

Территории, помещения, предназначенные для хранения материальных ценностей.

Раздел позволяет создавать новые склады и управлять текущими.

Для создания нового склада нажмите на кнопку добавления записи <sup>да</sup>

|                    | Мои склады                                    |  |  |
|--------------------|-----------------------------------------------|--|--|
| УГНС               | 002 - Ленинский р-н                           |  |  |
| Адрес              | г. Бишкек, Ленинский<br>район, 123            |  |  |
| <b>з</b><br>Статус |                                               |  |  |
| Активный           |                                               |  |  |
| Наименование       | 51231                                         |  |  |
| УГНС               | 001 - Октябрьский р-н                         |  |  |
| Адрес              | г. Бишкек, Октябрьский<br>район, 1123231      |  |  |
|                    |                                               |  |  |
| Активный           |                                               |  |  |
| Наименование       | 123123                                        |  |  |
| УГНС               | 001 - Октябрьский р-н                         |  |  |
| Адрес              | г. Бишкек, Октябрьский<br>район, 11           |  |  |
| 5                  |                                               |  |  |
| Активный           |                                               |  |  |
| Наименование       | Склад Атю                                     |  |  |
| УГНС               | ОО Центральный<br>аппарат                     |  |  |
| Адрес              | Таласская область, г.<br>Талас, Кулубеков 44, |  |  |

Рисунок 86 Создание склада.

Заполните данные склада по форме и произведите его сохранение. Запись будет отображена в разделе «Мои склады».

| < Добавить склад                          |   |
|-------------------------------------------|---|
| Наименование                              |   |
| Склад Кофейный                            |   |
| Тип склада                                |   |
| Склад                                     | • |
| Район УГНС                                |   |
| 001 - Октябрьский р-н                     | - |
| Область / Город республиканского значения |   |
| г. Бишкек                                 | - |
| Район / Город областного значения         |   |
| Октябрьский район                         | Ŧ |
| Улица / Номер дома                        |   |
| Просторная 32                             |   |
|                                           |   |
|                                           |   |
|                                           |   |
|                                           |   |
| Сохранить                                 |   |

Рисунок 87 Форма создания склада.

Созданные склады можно деактивировать/активировать и редактировать, при условии отсутствия товарных позиций на складе.

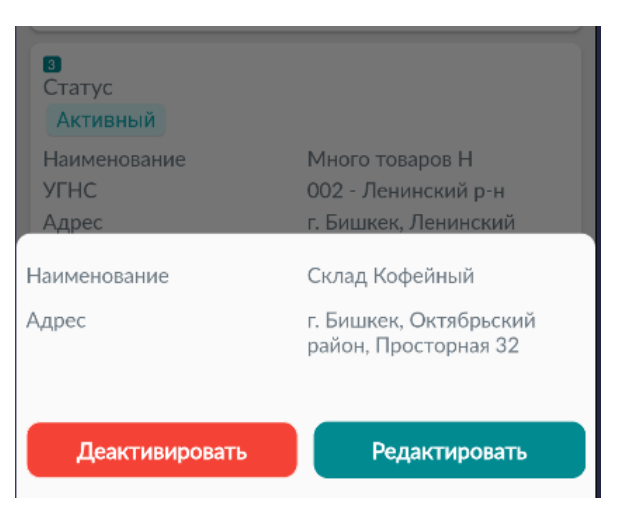

Рисунок 88 Деактивированные/Редактирование склада.

## Товары на складе

Раздел содержит перечень товаро-материальных ценностей находящихся на складе.

| < Товары на складе 🛛 🔻 |                                          |  |
|------------------------|------------------------------------------|--|
| Склад                  | Барскоон                                 |  |
| Товар                  | БООРСОКИ 900 ГР                          |  |
| ID товар               | 5e9d7a2c-dbbe-4eb8-89f0-<br>3793fe7eb7e3 |  |
| Количество             | 1.0                                      |  |
| Заблокировано          | 0.0                                      |  |
| Единица измерения      | Миллиметр                                |  |
| 2                      |                                          |  |
| Склад                  | Барскоон                                 |  |
| Товар                  | LA RANDA IGT UMBRIA<br>BIANCO 0.75L Вино |  |
| ID товар               | e26a57af-38d0-47f5-<br>a06b-53771cf875c5 |  |
| Количество             | 1.0                                      |  |
| Заблокировано          | 0.0                                      |  |
| Единица измерения      | Бутылка                                  |  |
| 3                      |                                          |  |
| Склад                  | 51231                                    |  |
| Товар                  | Бумага IQ Ultra A4                       |  |
| ID товар               | 3ec0319c-e2a9-4c81-<br>b975-0c72c6edbd9d |  |
| Количество             | 200.0                                    |  |
| Заблокировано          | 0.0                                      |  |
| Единица измерения      | Штука                                    |  |
| 4                      |                                          |  |
| Склад                  | Много товаров Н                          |  |
| Товар                  | Водка Белуга Аллюр 0,7<br>кожа           |  |
| ID товар               | ddd98947-5a64-48ea-8044                  |  |

Рисунок 89 Товары на складе.

Для конвертации товара нажмите на това. В окне «Информация о товаре» заполните поля и выберите единицу измерения. Произведите сохранение.

| < | Информац                                                                      | ция о товаре                                         |   |  |
|---|-------------------------------------------------------------------------------|------------------------------------------------------|---|--|
|   |                                                                               |                                                      |   |  |
|   | Информация о то                                                               | оваре                                                | ₽ |  |
|   | Склад:<br>Товар:<br>Общее количество:<br>Заблокировано:<br>Единица измерения: | 51231<br>Бумага IQ Ultra A4<br>199.0<br>0.0<br>Штука |   |  |
|   | Общее количество                                                              |                                                      |   |  |
| 1 | 99.0                                                                          |                                                      |   |  |
|   | Количество (конвертир                                                         | уемое)                                               |   |  |
| 1 |                                                                               |                                                      |   |  |
|   | Количество (полученно                                                         | e)                                                   |   |  |
| 1 | 0                                                                             |                                                      |   |  |
|   | Единица измерения                                                             |                                                      |   |  |
| Ν | 1иллиметр                                                                     |                                                      | Ŧ |  |
|   | Комментарий                                                                   |                                                      |   |  |
| E | Введите                                                                       |                                                      |   |  |
|   | Coxp                                                                          | ранить                                               |   |  |

Рисунок 90 Конвертация товара.

### Вход в модуль ЭТТН по логину и паролю.

Для пользователей, имеющих логин и пароль для модуля ЭТТН (выдается держателем ЭЦП, как правило владельцем либо главным бухгалтером) предусмотрен вход в данный модуль для работы с документами/складами, без доступа к личному кабинету.

Для входа в модуль ЭТТН на странице авторизации нажмите кнопку «Войти другим способом». Вход в модуль .

|                   | RUS                                      | каz                                               |
|-------------------|------------------------------------------|---------------------------------------------------|
| Добро             | пожалов                                  | ать!                                              |
| Что бы вой        | ти в приложени                           | е заполните форму                                 |
|                   | ——через логи                             | н и пароль                                        |
| Логин             |                                          |                                                   |
| Введите логин     |                                          |                                                   |
|                   |                                          | ٥                                                 |
| И Запомі          | нить меня                                |                                                   |
|                   | Bos                                      | ати                                               |
| Нажима<br>договор | ая на кнопку, Вы со<br>ра-оферты и полит | оглашаетесь с условиями<br>ики конфиденциальности |
|                   | и                                        | и                                                 |
|                   | 🥜 Войти дру                              | гим способом                                      |
|                   | У вас еще нет аккаунта                   | ? Зарегистрируйтесь                               |

Рисунок 91 Вход в модуль ЭТТН.

На странице выбора способа авторизации нажмите на кнопку «Войти в ЭТТН». Вход в модуль ЭТТН (выбор способа авторизации).

| <<br>Дру<br><sub>Выбер</sub> | ГОЙ СПОСОБ авторизаци<br>ите другой способ авторизации | ли |
|------------------------------|--------------------------------------------------------|----|
|                              | Войти в ЭТТН                                           | >) |
| #                            | Войти через ЕСИ                                        | •  |
| 8=                           | Войти через логин и пароль                             | >) |
|                              |                                                        |    |

Рисунок 92 Вход в модуль ЭТТН. Выбор способа авторизации.

Введите выданные вам логин и пароль и подтвердите действие нажав кнопку «Войти». Вход в модуль ЭТТН подтверждение входа.

| E                                      | Зход                        | ι –                                   |   |
|----------------------------------------|-----------------------------|---------------------------------------|---|
|                                        | Войти в ЭТТН                |                                       |   |
| 12903198800347000                      |                             |                                       |   |
|                                        |                             |                                       | 0 |
| <ul> <li>Запомнить меня</li> </ul>     | 1                           |                                       |   |
|                                        | Войти                       |                                       |   |
| Нажимая на кнопку<br>договора-оферты и | , Вы соглаша<br>политики ко | аетесь с условиямі<br>нфиденциальност | и |

Рисунок 93 Вход в модуль ЭТТН. Подтверждение входа в модуль.

На странице ЭТТН мобильного приложения, вы имеете доступ к разделам «Входящие документы», «Исходящие документы», «Склад». Вход в модуль ЭТТН, разделы модуля. Работа с документами осуществляется согласно предоставленному праву доступа для сотрудника. Права доступа для работы в модуле выдается держателем ЭЦП и может меняться при необходимости в процессе работы. Предусмотрен полный доступ и ограниченный.

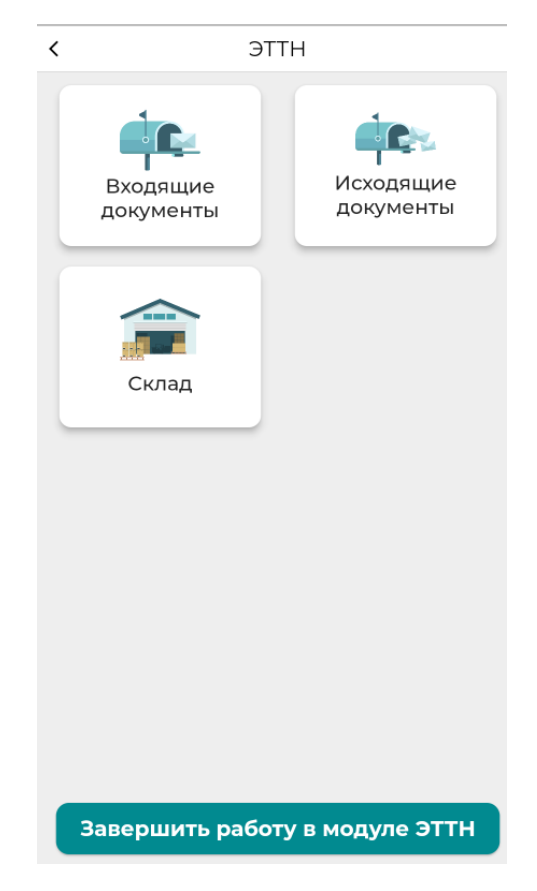

Рисунок 94 Вход в модуль ЭТТН, разделы модуля.

После окончания работы в модуле ЭТТН для выхода нажмите кнопку «Завершить работу в модуле ЭТТН».

# Модуль Е-Патент

Данный раздел позволяет получить электронный патент.

Войдите в модуль Е-Патент.

На главной странице представлены четыре вкладки «Все»- все патенты вне зависимости от статуса, «Созданные»- созданные, но не оплаченные патенты, «Активные»- оплаченные патенты, «Неактивные»-патенты с истекшим сроком действия.

Для создания нового патента нажмите кнопку «Создать патент».

| < Е-Патент                    |                                     |          |            |   |  |
|-------------------------------|-------------------------------------|----------|------------|---|--|
| Азаматов Азамат 1111111111111 |                                     |          |            |   |  |
| Bce                           | Созданные                           | Активные | Неактивные |   |  |
| 0                             | Азаматов Азамат<br>ППЭ 116622-004/2 | 23 .     |            | > |  |
|                               |                                     |          |            |   |  |
|                               |                                     |          |            |   |  |
|                               |                                     |          |            |   |  |
|                               |                                     |          |            |   |  |
|                               |                                     |          |            |   |  |
|                               |                                     |          |            |   |  |
|                               |                                     |          |            |   |  |
|                               |                                     | C        |            |   |  |
| Создать патент                |                                     |          |            |   |  |

Рисунок 95Вкладки патента, создание патента.

Патент создается на пользователя, который вошел в личный кабинет. Проверьте ИНН пользователя. Заполните форму. Нажав на кнопку «Детали патента» можно узнать информацию о сумме патента.

| К Е-Патент                                               |          |  |  |  |
|----------------------------------------------------------|----------|--|--|--|
| помер телефона                                           |          |  |  |  |
| +996-555-555-555                                         |          |  |  |  |
| Название торгового объекта                               |          |  |  |  |
| Рим                                                      |          |  |  |  |
| Адрес осуществления деятельности                         |          |  |  |  |
| Советская                                                |          |  |  |  |
| Регион                                                   |          |  |  |  |
| Билиси                                                   | -        |  |  |  |
| Район / город областного значения                        |          |  |  |  |
| Первомайский р-н                                         | *        |  |  |  |
| Вид деятельности                                         |          |  |  |  |
| Деятельность художников, в том числе реализация картин и | *        |  |  |  |
| Дата с                                                   |          |  |  |  |
| 2023-10-06                                               | <b>—</b> |  |  |  |
| Продлить на сколько дней                                 |          |  |  |  |
| 180                                                      | *        |  |  |  |
| Срок патента с 2023-10-06 по 2024-04-02                  |          |  |  |  |
| Детали патента                                           |          |  |  |  |
| Создать                                                  |          |  |  |  |

Рисунок 96 Форма создания патента.

## < Детали патента Скидка в проценте по статье 417 НК 0.0 Скидка на сумму 0.0 Ставка патента на 30 дней 1000 Сумма патента 5400 Сумма (ПФ) 5519.88 Сумма (ГНПФ) 0 Страховая база (СМЗ) 91998 Сумма полиса 5519.88 Общая сумма к уплате 10919.88

#### Рисунок 97 Детали патента.

Нажмите кнопку «Создать». На странице «Чек» представлена информация о сумме патента с кодом на оплату. Обратите внимание, что для того, что бы произвести оплату вам необходимо скопировать код на оплату (для этого необходимо нажать на код) или просто записать его. Так же обращаем ваше внимание на то, что оплату необходимо произвести в день создания патента до 00:00 часов.
| <                                                                                                    | Чек                                           |  |
|----------------------------------------------------------------------------------------------------|-----------------------------------------------|--|
| ! Внимание!<br>Сохраните код оплаты!                                                                                                    |                                               |  |
| ФИО                                                                                                    |                                               |  |
| ИНН ПН                                                                                                    |                                               |  |
| Адрес по прописке                                                                                                    | г.Бишкек, Свердловский р-н<br>Правда, 29а, 92 |  |
| Сумма патента                                                                                                    | 5400                                          |  |
| Сумма полиса                                                                                                    | 5519.88                                       |  |
| Сумма оплаты                                                                                                    | 10919.88                                      |  |
| Код оплаты                                                                                                    | 19636496833                                   |  |
| Срок патента с                                                                                                    | 2023-10-06                                    |  |
| Срок патента по                                                                                                    | 2024-04-02                                    |  |
| Вернуться на главную                                                                                                    |                                               |  |
| Внимание!<br>Уважаемый заявитиль, ааполниннум аалвау на получиния патинта в АИС<br>"Электронный патент" необходимо оплатить до 28:59:59 дня заполнения<br>заявки.<br>В случае неуплаты в указанный срок, заявка самоудалится из списка<br>заполненных заявок. Просим быть виимательныки! |                                               |  |

Рисунок 98 Страница «Чек».

По окончании с ознакомлением информации о патенте и сохранения кода на оплату нажмите кнопку «Вернуться на главную» рис. 4. После этого созданный патент отобразится во вкладке «Созданные».

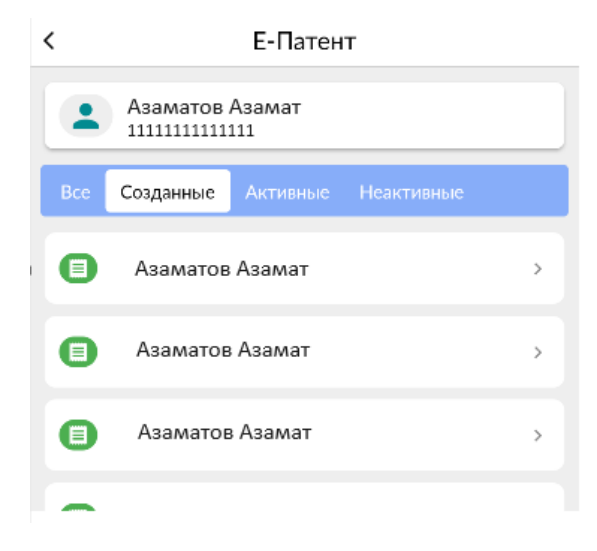

Рисунок 99 Вкладка с созданными патентами.

Нажмите на патент во вкладке «Созданные», далее на кнопку «Детали патента». На странице отобразится информация о патенте. Сдвигайте экран вниз/вверх для просмотра всей информации.

#### Е-Патент

#### Мобильный телефон +996-555-555-555

Адрес элю почты test@gmail.com

<

Название точки объекта Рим

Название экономической деятельности Деятельность художников, в том числе реализация картин и портретов;

Код по ГКЭД **90.03.0** 

Дата с-по 180 дней, 2023-10-06T00:00:00, 2024-04-02T00:00:00

Тариф полиса

Индивидуальные предприниматели (контейнер, павильон, киоск)

<sup>Статус</sup> Плательщик полиса

Скидка в проценте по статье 417 HK 0.0

Скидка на сумму 0.0

Ставка патента на 30 дней 1000.0

Сумма патента

Рисунок 100 Информация по созданному патенту.

## Модуль Уплата налога.

Проверка задолженности и оплата налогов

Проверка налоговой задолженности и задолженности по страховым взносам **Перейдите в раздел «Проверка задолженности».** 

К Проверка задолженности

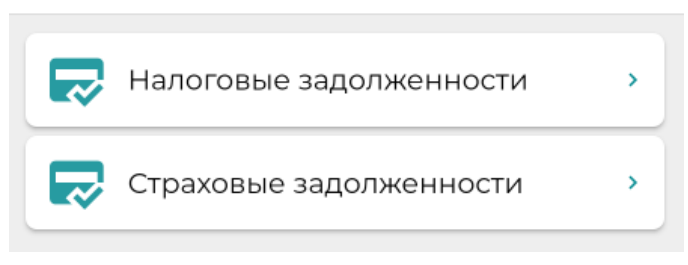

Рисунок 101 Раздел «Проверка задолженности».

Для проверки налоговой задолженности или страховой задолженности в окне выберите УГНС и нажмите кнопку «Найти». Далее при наличии задолженности нажмите на строку и ознакомьтесь с данными. Для формирования транзакции на уплату налоговой или страховой задолженности нажмите кнопку «Выбрать» и подтвердите действие нажав кнопку «Создать транзакцию».

. .

| < | Налоговые задолженности        |
|---|--------------------------------|
|   |                                |
|   | ИНН                            |
|   | 12406188800548                 |
|   | Наименование налогоплательщика |
|   | Салыков Салык                  |
|   | Наименование УГНС              |
|   | Октябрьский р-н                |
|   |                                |
|   | Найти                          |
|   |                                |
|   |                                |

Рисунок 102 Поиск налоговой и страховой задолженности.

|   | Проверка за                               | адолженности                  |
|---|-------------------------------------------|-------------------------------|
|   |                                           | Найтэн                        |
|   | 1140 - Налог на доходы золотод            | добывающих компаний           |
|   | Сальдо расчетов по<br>налогу:             | -151.29                       |
|   | Сальдо расчетов по процентам:             | 0                             |
|   | Сальдо расчетов по<br>пени:               | -11.02                        |
|   | Сальдо расчетов по<br>налоговым санкциям: | 0.0                           |
|   | Итого:                                    | -162.31                       |
|   | Код бюджетной классификации:              |                               |
|   | 11113300 - Налог на доходы золото         | добывающих компании<br>«брать |
|   | 1170 - Налог на деятельность в            | сфере электронной коммерции   |
|   | РОК                                       |                               |
| 1 | Ленинское УГНС                            |                               |
|   | Номер счета<br>4402051001000173           |                               |
|   |                                           |                               |
| Ì | LOJDIT.                                   | тоанаанцию                    |

Рисунок 103 Формирование транзакции на оплату.

Далее происходит формирование транзакции на оплату налоговой и страховой задолженности. Представлены сформированные транзакции.

| < Транзакции Т        |                      |  |
|-----------------------|----------------------|--|
|                       |                      |  |
| Статус:               | Ожидание оплаты      |  |
| Тип:                  | Уплата задолженности |  |
| Платежный код:        | 0000000              |  |
| Дата создания:        | 09-10-2023           |  |
| Количество платежей:  | 1                    |  |
| Общая сумма платежей: | 162.0                |  |
| Действия              |                      |  |
|                       |                      |  |
| Статус:               | Ожидание оплаты      |  |
| Тип:                  | Уплата задолженности |  |
| Платежный код:        | 19636242166          |  |
| Дата создания:        | 06-10-2023           |  |
| Количество платежей:  | 1                    |  |
| Общая сумма платежей: | 8073178060.26        |  |
| Действия              |                      |  |
|                       |                      |  |
| Статус                | Ожилание оплаты      |  |

Рисунок 104 Сформированная транзакция на оплату.

#### Оплата налога и страховых взносов

Для оплаты налога и страховых взносов прейдите в раздел «Оплата налога». Нажав кнопки «Оплата налога» или «Оплата страховых взносов» в открывшейся форме ввода заполните данные «Код УГНС, Код бюджетной классификации, Сумма» и другие необходимые поля. Нажмите кнопку «Добавить» для формирования транзакции.

| • | С Добавить                           |   |
|---|--------------------------------------|---|
|   | Код УГНС                             |   |
|   | 002 - Ленинский р-н                  | - |
|   | Айыльный аймак                       |   |
|   | Выберите                             | Ŧ |
|   | Код налога                           |   |
|   | 1010 - Подох. налог источника дохода | - |
|   | Код бюджетной классификации          |   |
|   | Под.налог, уплач. нал. агентом       | - |
|   | Сумма                                |   |
|   | 500                                  |   |
|   |                                      |   |
|   |                                      |   |
|   |                                      |   |
|   |                                      |   |
|   |                                      |   |
|   |                                      |   |
| ſ | Побавить                             |   |
| l | Hoodpill P                           |   |

Рисунок 105 Формирование транзакции, заполнение полей.

После того как запись будет сформирована нажмите кнопку «Создать транзакцию». Сформированная транзакция отобразится в журнале «Транзакции».

| <                                                                                       | Оплата налога                                                                |  |  |  |
|-----------------------------------------------------------------------------------------|------------------------------------------------------------------------------|--|--|--|
| ИНН<br>125458222002<br>Наименование налогоплательщика<br>Азаматов Азамат                |                                                                              |  |  |  |
| Список плате                                                                            | Список платежей                                                              |  |  |  |
| УГНС -<br>Айыльный аймак -<br>Код налога -<br>Код бюджетной<br>классификации<br>Сумма - | 005 - Аламудунский р-н<br><br>Налог на проценты<br>Налог на проценты<br>12.0 |  |  |  |
|                                                                                         |                                                                              |  |  |  |
| 1                                                                                       |                                                                              |  |  |  |
|                                                                                         |                                                                              |  |  |  |
|                                                                                         |                                                                              |  |  |  |
|                                                                                         | Оплата налога                                                                |  |  |  |
| Оплата                                                                                  | а страховых взносов                                                          |  |  |  |
| Создать транзакцию                                                                      |                                                                              |  |  |  |

Рисунок 106 Создание транзакции.

#### Транзакции

Журнал «Транзакции» предназначен для уплаты сформированных транзакций. Для выполнения уплаты нажмите кнопку действия.

| К Тран                                                                                                    | закции 🕈                                                                                   |
|----------------------------------------------------------------------------------------------------|--------------------------------------------------------------------------------------------|
| Статус:<br>Тип:<br>Платежный код:<br>Дата создания:<br>Количество платежей:<br>Общая сумма платежей:<br>Действия | Ожидание оплаты<br>Уплата налогов<br>00000000<br>09-10-2023<br>1<br>500.0                  |
| Статус:<br>Тип:<br>Платежный код:<br>Дата создания:<br>Количество платежей:<br>Общая сумма платежей:<br>Действия | Ожидание оплаты<br>Уплата задолженности<br>00000000<br>09-10-2023<br>1<br>162.0            |
| Статус:<br>Тип:<br>Платежный код:<br>Дата создания:<br>Количество платежей:<br>Общая сумма платежей:<br>Действия | Ожидание оплаты<br>Уплата задолженности<br>19636242166<br>06-10-2023<br>1<br>8073178060.26 |
| Статус:<br>Тип:<br>Платежный код:                                                                                | Ожидание оплаты<br>Уплата налогов<br>19636211241                                           |

Рисунок 107 Журнал транзакций.

### Оплата налога на движимое имущество

Перейдите в раздел «Список движимого имущества».В окне «Создание платежа» выберите год для поиска имущества и нажмите кнопку «Найти».

| < Оплата налога на движимое имуще | ество |
|-----------------------------------|-------|
| Список движимого имущества        | >     |
| <b>Е</b> Транзакции               | >     |

Рисунок 108 Раздел «Список движимого имущества».

| < | Создание платежа                 |   |  |
|---|----------------------------------|---|--|
|   |                                  |   |  |
|   | Оплата налога на движ. Имущество | Ē |  |
|   | ИНН:<br>11111111111111           |   |  |
|   | Наименование налогоплательщика:  |   |  |
|   | Азаматов Азамат                  |   |  |
|   | 2023                             | • |  |
|   | Найти                            |   |  |
|   |                                  |   |  |

Рисунок 109 Создание платежа, поиск имущества.

Выберите имущество для уплаты налога.Нажмите кнопку «Оплатить» для формирования транзакции на уплату.

| Оплата налога на движ. Имущество 🔋                        |
|-----------------------------------------------------------|
| ИНН:<br>11111111111111                                    |
| <b>Наименование налогоплательщика:</b><br>Азаматов Азамат |
| 2023 🔹                                                    |
| Найти                                                     |
| SONATA 💿 🗹                                                |
| Балансовая стоимость                                      |
| Введите                                                   |
| Налог: 1499.25                                            |
|                                                           |
| Оплатить                                                  |
| Код налога:                                               |
| 1520 - Налог на транспортные средства<br>физических лиц   |
| Код бюджетной классификации:                              |
| 11312120 - Налог на транспорные ср-ва физ.<br>лиц         |

Рисунок 110 Формирование транзакции на уплату.

Прейдите в раздел «Транзакции» и нажмите кнопку «Действия» для проведения оплаты.

| < Транзакции <b>т</b> |                 |  |
|-----------------------|-----------------|--|
|                       |                 |  |
| Статус:               | Ожидание оплаты |  |
| Платежный код:        | 19639164635     |  |
| Дата создания:        | 09-10-2023      |  |
| Количество платежей:  | 1               |  |
| Общая сумма платежей: | 1499.25         |  |
| Действия              |                 |  |
|                       | I Los M         |  |
| Статус:               | Новый           |  |
| Платежный код:        | -               |  |
| Дата создания:        | 09-10-2023      |  |
| Количество платежей:  | 1               |  |
| Общая сумма платежей: | 1499.25         |  |
| Действия              |                 |  |
| C                     | <b>D</b>        |  |
| Статус:               | Переплачено     |  |
| Платежный код:        | 0000000         |  |
| Дата создания:        | 06-10-2023      |  |
| Количество платежей:  | 1               |  |
| Общая сумма платежей: | 1499.25         |  |
| Действия              |                 |  |
|                       |                 |  |

Рисунок 111 Транзакции для уплаты налога на движимое имущество.

# Словарь терминов

| Сокращение | Полный вариант               |
|------------|------------------------------|
| ЛК         | Личный кабинет               |
| НП         | Налогоплательщик             |
| ИНН        | Идентификационный номер      |
|            | налогоплательщика            |
| Рис        | Рисунок                      |
| ЭЦП        | Электронная цифровая подпись |